# คู่มือผู้ใช้งานทั่วไประบบห้องสมุดอิเล็กทรอนิกส์ (eBook)

# **OPENSERVE**®

89/35 อาคารจูเคี่ยวเล้ง

ถนนวิภาวดีรังสิต

แขวงสนามบิน

เขตดอนเมือง

กรุงเทพมหานคร 10210

### สารบัญคู่มือการใช้งานระบบห้องสมุดอิเล็กทรอนิกส์ (eBook)

### การใช้งานระบบงานการจัดทำเอกสารคู่มืออิเล็กทรอนิกส์ (eBook)หน้า

| 1. | การใช้เข้าใช้งานโปรแกรมอ่าน eBook สำหรับ Windows | 3   |
|----|--------------------------------------------------|-----|
| 2. | การใช้เข้าใช้งานโปรแกรมอ่าน eBook สำหรับ Android | .25 |
| 3. | การเข้าใช้งานโปรแกรมอ่าน eBook สำหรับ iOS        | 40  |

### ระบบห้องสมุดอิเล็กทรอนิกส์ (eBook)

#### 1.การใช้เข้าใช้งานโปรแกรมอ่าน eBook สำหรับ Windows

เป็นโปรแกรมที่ใช้สำหรับเปิดอ่านหนังสืออิเล็กทรอนิกส์ โดย สามารถพลิกหน้าหนังสือได้เหมือนกับการอ่าน หนังสือจริงในรูปแบบกระดาษ และยังมีฟังก์ชั่นที่ผู้อ่านได้รับความสะดวกอีก เช่น การคั่นหน้า , การเชื่อมไปยัง หน้าต่างๆ สำหรับการเปิดอ่านหนังสืออิเล็กทรอนิกส์ที่อยู่บนหน้าเว็บไซต์ของหน่วยงานนั้นๆ ถ้าในเครื่องที่ใช้งาน ไม่มีโปรแกรมLibraryViewerสำหรับเปิดอ่านจำเป็นต้องดาวน์โหลดโปรแกรมมาติดตั้งที่เครื่องคอมพิวเตอร์ที่จะใช้ งานโดยสามารถดาวน์โหลดโปรแกรมจากหน้าเว็บไซต์ที่กำลังใช้งานอยู่มาติดตั้ง

*2.1 การติดตั้งโปรแกรม LibraryViewer*การดาวน์โหลดโปรแกรมLibraryViewer คลิ๊กที่ดาวน์โหลดโปรแกรม อ่านหนังสือเริ่มทำการดาวน์โหลดโปรแกรมLibrary Viewer โดยเรียกหน้าเพจหลัก

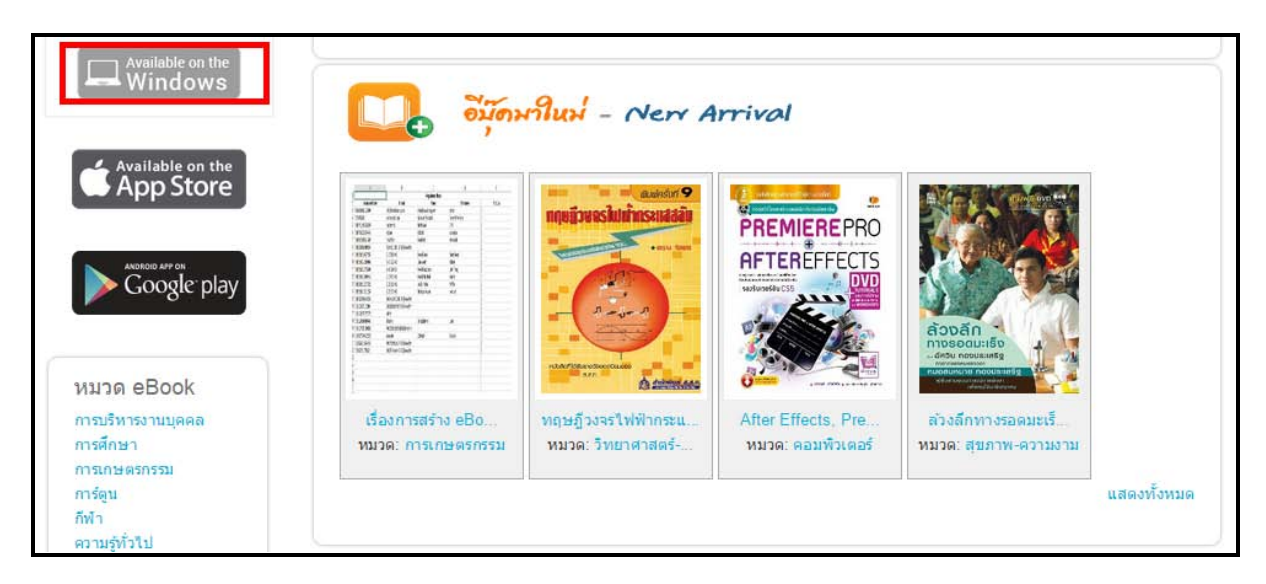

คลิ๊กปุ่ม**Save**เพื่อดาวน์โหลดโปรแกรมเก็บไว้ก่อนแล้วทำการติดตั้งภายหลังหรือเริ่มต้นการติดตั้งโปรแกรมคลิ๊ก Run

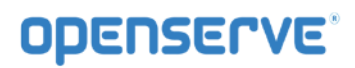

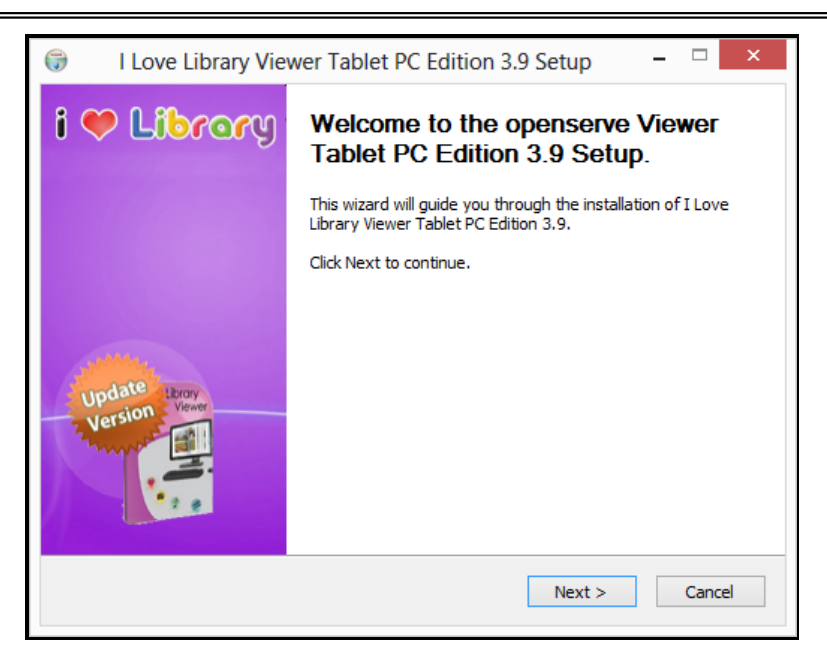

ขั้นตอนต่อไปให้กดที่ปุ่ม Nextเพื่อทำตามขั้นตอนในการติดตั้งโปรแกรมต่อไป

หลังจากกดที่ปุ่ม Next แล้วจะปรากฏหน้าจอ "ข้อตกลงและเงื่อนไขการใช้งาน" ดังภาพ ในหน้าถัดไป ขอให้อ่าน และทำความเข้าใจกับข้อตกลงและเงื่อนไขต่าง ๆ ในการใช้งานโปรแกรม แล้วกดที่ปุ่ม I Agree เพื่อเข้าสู่ขั้นตอน เริ่มต้นการติดตั้ง

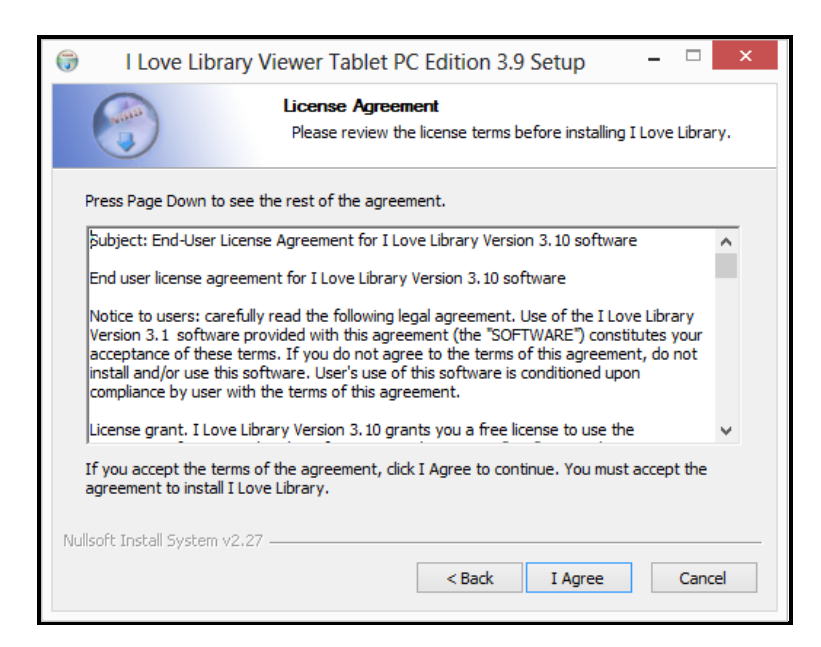

ระบบจะแสดงหน้าจอเริ่มต้นการติดตั้งพร้อมแสดงโฟลเดอร์ที่ใช้ในการจัดเก็บโปรแกรมที่ โฟลเดอร์ D:\Program Files\Openserve Viewer ให้กดที่ปุ่ม Install เพื่อเริ่มต้นการติดตั้งโปรแกรมทันที

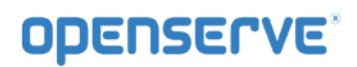

| 🗊 I Love Lib                                | rary Viewer Tablet PC Edition 3.9 Setup 🛛 – 🗆 🗙                                                                                                    |  |  |  |  |  |
|---------------------------------------------|----------------------------------------------------------------------------------------------------|--|--|--|--|--|
|                                             | Choose Install Location<br>Choose the folder in which to install I Love Library.                                                                                                 |  |  |  |  |  |
| Setup will install I L<br>Browse and select | Setup will install I Love Library in the following folder. To install in a different folder, click<br>Browse and select another folder. Click Install to start the installation. |  |  |  |  |  |
|                                             |                                                                                                    |  |  |  |  |  |
| Destination Folde                           | er Browse                                                                                                    |  |  |  |  |  |
| Space required: 4.                          | 9MB                                                                                                    |  |  |  |  |  |
| Space available: 7                          | 3.3MB                                                                                                    |  |  |  |  |  |
| Nullsoft Install System                     | <pre>&gt;&gt;2.27</pre> < Back Install Cancel                                                                                                    |  |  |  |  |  |

จะปรากฏหน้าจอเพื่อแสดงการเสร็จสิ้นการติดตั้งโปรแกรม ดังภาพ

| 🗑 I Love Library View         | 😚 🛛 I Love Library Viewer Tablet PC Edition 3.9 Setup 🚽 🔍 🗙                         |  |  |  |  |  |
|-------------------------------|-------------------------------------------------------------------------------------|--|--|--|--|--|
| i 🤍 Library                   | Completing the I Love Library Setup<br>Wizard                                       |  |  |  |  |  |
|                               | I Love Library has been installed on your computer.                                 |  |  |  |  |  |
|                               | Click Finish to close this wizard.                                                  |  |  |  |  |  |
| Update Corpy<br>Version Verse | ■ Run I Love Library<br>Visit www.ilovelibrary.com for the latest news and support. |  |  |  |  |  |
|                               | < Back Finish Cancel                                                                |  |  |  |  |  |

<u>หมายเหตุ</u>หากต้องการให้ระบบทำการ Run โปรแกรม Viewer ทันทีหลังจากที่ได้ทำการติดตั้งโปรแกรม
 ให้ใส่เครื่องหมายในช่องสี่เหลี่ยมด้านหน้า <sup>I cove Library</sup> แต่ถ้าไม่ต้องการก็เอาเครื่องหมายถูกออก แล้วกด
 ที่ปุ่ม <u>Finish</u> เป็นการสิ้นสุดการติดตั้งโปรแกรม โดยจะปรากฏไอคอนเพื่อสำหรับคลิ๊กใช้งานโปรแกรมที่

หน้าจอ Desktop

<sup>ใไปของ</sup> <sup>Viewer</sup> เมื่อดับเบิ้ลคลิ๊กที่ไอคอนจะได้ดังภาพ

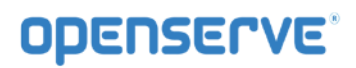

|   | ห้องสมด:                             |             |   |   |
|---|--------------------------------------|-------------|---|---|
|   | ชื่อผู้ใช้งาน:                       | เพิ่ม ลบ    |   |   |
| _ | รหัสผ่าน:                            |             | _ | _ |
|   | ิ ฮจดจำข้อมูลอัดโนมัติ<br>ปิดโปรแกรม | เข้าสู่ระบบ | _ |   |

### 2.2 วิธีการอ่านหนังสืออิเล็กทรอนิกส์ด้วยโปรแกรม LibraryViewer

เมื่อผู้ใช้ทำการติดตั้งโปรแกรม สำหรับเปิดอ่าน ดังภาพในหน้าถัดไป จากนั้นทำการดับเบิลคลิ๊กที่ icon

Viewer Viewer ที่หน้าจอของคอมพิวเตอร์ เมื่อโปรแกรมเปิดขึ้นมาให้ทำการคลิ๊กที่ icon รูป โรง เพื่อเข้าสู่เมนูการ

#### ใช้งาน

| เข้าใช้โปรแกรม                                       |  |
|------------------------------------------------------|--|
| ห้องสมุด:<br>เพิ่ม ลบ<br>ชื่อผู้ใช้งาน:<br>รหัสผ่าน: |  |
| ฮจดจำข้อมูลอัดโนมัติ<br>ปิดโปรแกรม เข้าสู่ระบบ       |  |
|                                                      |  |

การอ่านหนังสือ จะต้อง Run Program และทำการ Login เข้าสู่ ระบบ "ให้ใส่ชื่อผู้ใช้งาน และ รหัสผ่าน" และ กด ปุ่ม เข้าสู่ระบบ

| 👌 เข้าใช้โม    | ปรแกรม  |   |
|----------------|---------|---|
| ห้องสมุด:      | ເໜີນ ລາ |   |
| ชื่อผู้ใช้งาน: |         |   |
|                |         |   |
|                |         | - |
| รหัสผ่าน:      |         | _ |
| รหัสผ่าน:      |         |   |
| รหัสผ่าน:      |         |   |
| รหัสผ่าน:<br>  |         |   |

เมื่อ Login เข้าสู่โปรแกรมเรียบร้อยแล้วระบบจะแสดงรายการหนังสือที่มีการ ดาวน์โหลดไว้ เมื่อ กดที่หนังสือที่ ต้องการอ่าน

### **OPENSERVE**<sup>®</sup>

#### คู่มีอผู้ใช้งานระบบห้องสมุดอิเล็กทรอนิกส์ (e-Book)

และสามารถ เปิด อ่านโดยการคลิ๊กที่ปกหนังสือได้

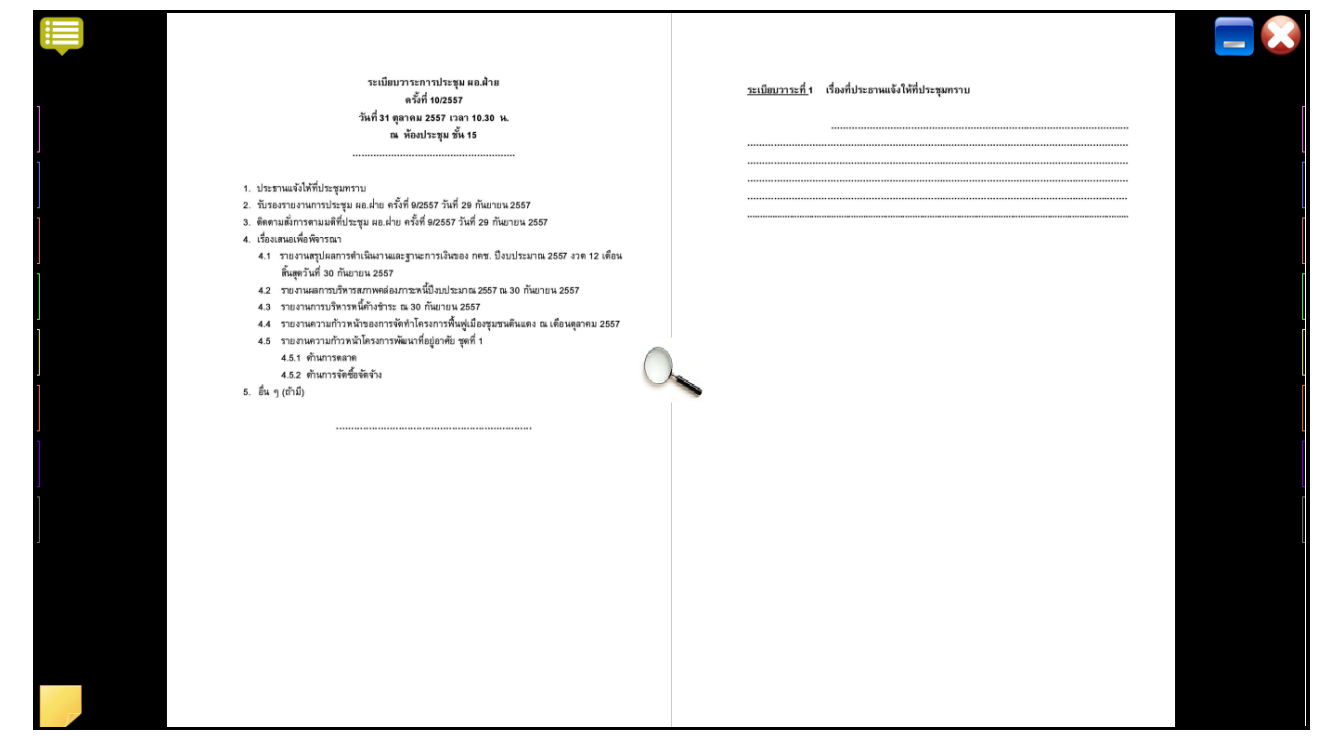

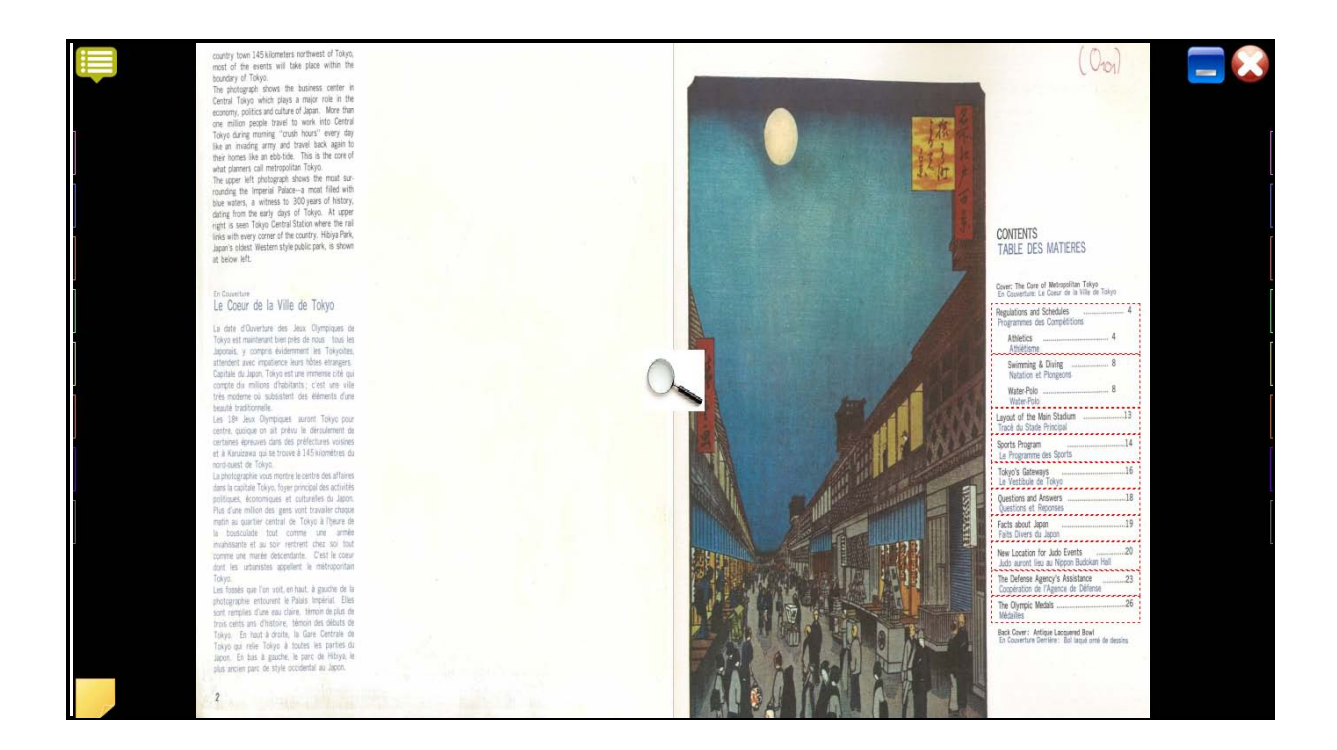

### 2.3 เมนูการใช้งานโปรแกรมLibrary Viewer

เมื่อเปิดอ่านหนังสือจะมีเครื่องมือในการอ่านหนังสือ เช่น การเปิด การพลิกหน้า การคั่นหนังสือ (Bookmark) และ การเขียนโน้ต (Notepad) ประกอบด้วยเมนูการใช้งาน 2 ส่วน ดังนี้ คือ

- เมนูการใช้งานแถบด้านบนของโปรแกรม

| CALLE COOK MAGAZINE ALEUN CATALOG MEN |                                                                                      |
|---------------------------------------|--------------------------------------------------------------------------------------|
| สัญลักษณ์                             | รายละเอียด                                                                           |
|                                       | ปุ่ม เมนู สำหรับ แสดง / ซ่อน เมนูการทำงานของ ชั้นหนังสือ                             |
|                                       | แสดงเป็นปกเล็กบนชั้นหนังสือ                                                          |
|                                       | แสดงเป็นสันปกบนชั้นหนังสือ                                                           |
|                                       | แสดงเป็นรายละเอียดบนชั้นหนังสือ                                                      |
|                                       | การค้นหาชื่อหนังสือ, ชื่อผู้แต่ง, สำนักพิมพ์                                         |
| STORE                                 | ปุ่ม สโตร์ สำหรับเข้าไปที่ ห้องสมุด เพื่อเลือกดาวน์โหลดหนังสือที่<br>ต้องการ         |
| 166                                   | ปุ่ม Setting ต่างๆประกอบด้วยเมนูปรับปรุงห้องสมุดเพื่อทำการรีเฟรช<br>ข้อมูล ณ.ขณะนั้น |
| 6                                     | ปุ่ม ปิด สำหรับ Logout / ออกจากโปรแกรม                                               |

### - เมนูการใช้งานแถบด้านบนของหน้าการอ่านหนังสือ

| ปุ่มเครื่องมือ | ลักษณะการทำงานของปุ่มเครื่องมือ                                                                        |
|----------------|----------------------------------------------------------------------------------------------------|
| INDEX          | คลิ๊กเพื่อไปยังหน้าสารบัญของหนังสืออิเล็กทรอนิกส์ที่กำลัง<br>เปิดอยู่                                  |
| ปิดหน้าต่าง    | คลิ๊กเพื่อปิดการใช้งานส่วนของการเปิดหนังสือ<br>อิเล็กทรอนิกส์ เพื่อกลับไปสู่หน้าแรกในส่วนที่ 1 คือส่วน |

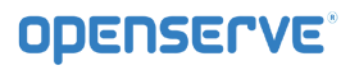

|                                                                                  | ของชั้นหนังสือ                                                                                                    |
|----------------------------------------------------------------------------------|----------------------------------------------------------------------------------------------------|
|                                                                                  | เครื่องมือทำที่คั่นหน้าหนังสืออิเล็กทรอนิกส์ (Bookmark)<br>สามารถคั่นได้ 16 หน้าต่อหนังสือ 1 เล่ม                                            |
|                                                                                  | เครื่องมือสำหรับใส่บันทึกข้อความสั้น                                                                                                    |
| อัดเสียง                                                                         | คลิ๊กเพื่อบันทึกเสียงเพิ่มเติมลงไปในหน้าหนังสือ<br>อิเล็กทรอนิกส์ที่ต้องการ                                                                  |
| หยุด                                                                             | คลิ๊กเพื่อให้ หยุด กรณีที่มีการอัดเสียง เป็นการหยุดอัดเสียง<br>ถ้าเป็นการเล่นเสียง เมื่อกดหยุด เป็นการ หยุดเล่นเสียง                         |
| เล่นเสียง                                                                        | คลิ๊กเพื่อเปิดเสียงที่มีการอัดเสียงไว้ ในหน้าเอกสารนั้นๆ                                                                                     |
|                                                                                  | มีเครื่องมือให้เลือกสองแบบจาการคลิ๊กเมาส์ขวาเลือก คือ<br>การเขียนโน้ตข้อความ (Notepad) และการทำแถบสีเน้น<br>ข้อความ (Highlight)              |
| ล้างข้อความ                                                                      | กรณที่ที่มีการบันทึกข้อความไว้ แล้วอยาก ลบ ข้อความที่<br>บันทึกไว้ในหน้าเอกสารนั้นๆ สามารถกด ปุ่ม ล้างข้อความ<br>ได้ โดยไม่ต้องลบที่ละบรรทัด |
| Auto Flip: Off   Off  5 Sec.  10 Sec.  20 Sec.  30 Sec.  1 Min.  5 Min.  10 Min. | Auto Filp: การกำหนดเวลาในการเปิดอ่านแบบอัตโนมัติ<br>โดยปกติตัวโปรแกรมเริ่มต้นทำงานที่ 1 วินาทีต่อการเปิด<br>หนังสืออิเล็กทรอนิกส์ 1 หน้า     |

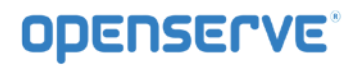

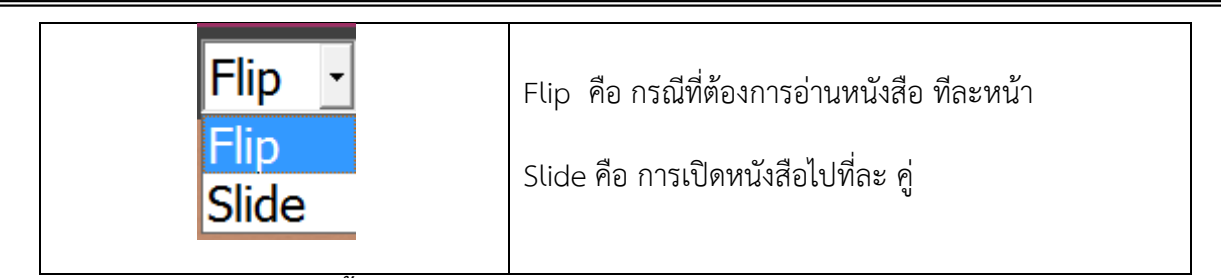

2.4 วิธีการเลือกหนังสือเข้าสู่ชั้นวาง

ขั้นตอนแรก กดปุ่ม 🛄 เพื่อเข้าสู่ ห้องสมุด ดังภาพ

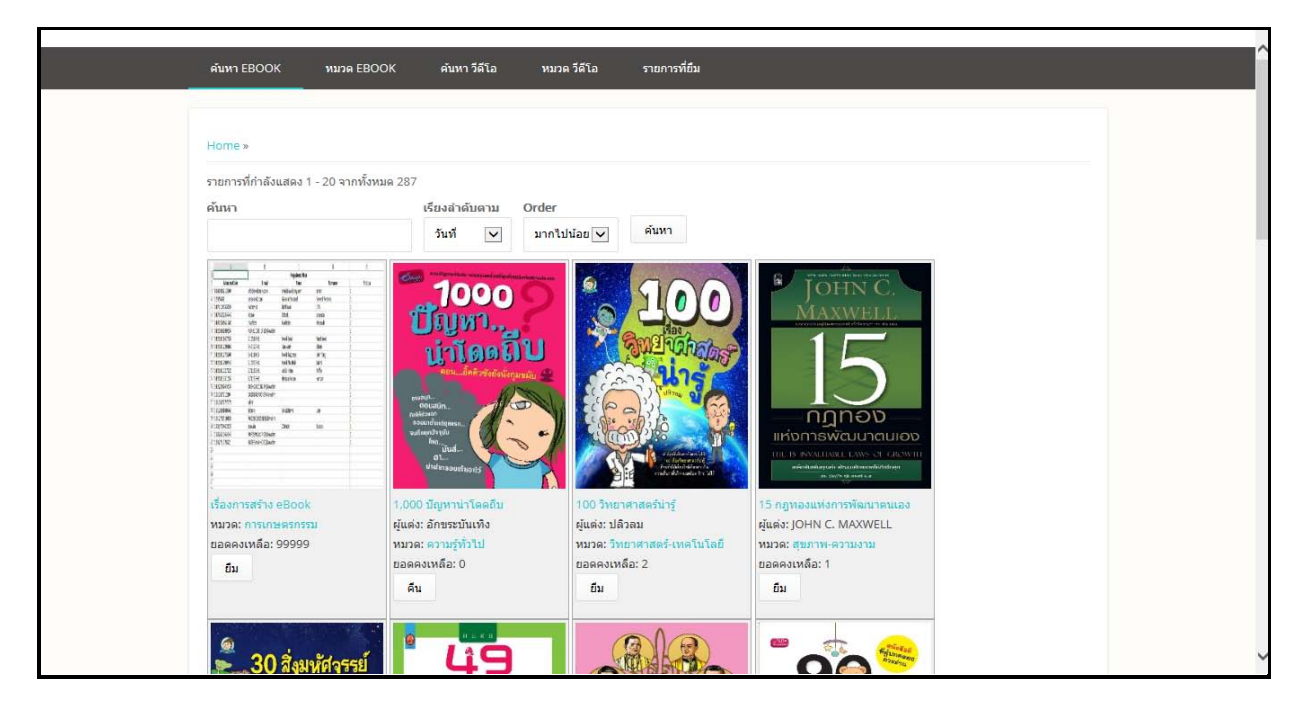

### <u>ขั้นตอนที่สอง</u> เลือก <u>รายการที่ยึม</u> ต้องการและเลือกหมวดหนังสือหรือวีดีโอที่ต้องการยืม

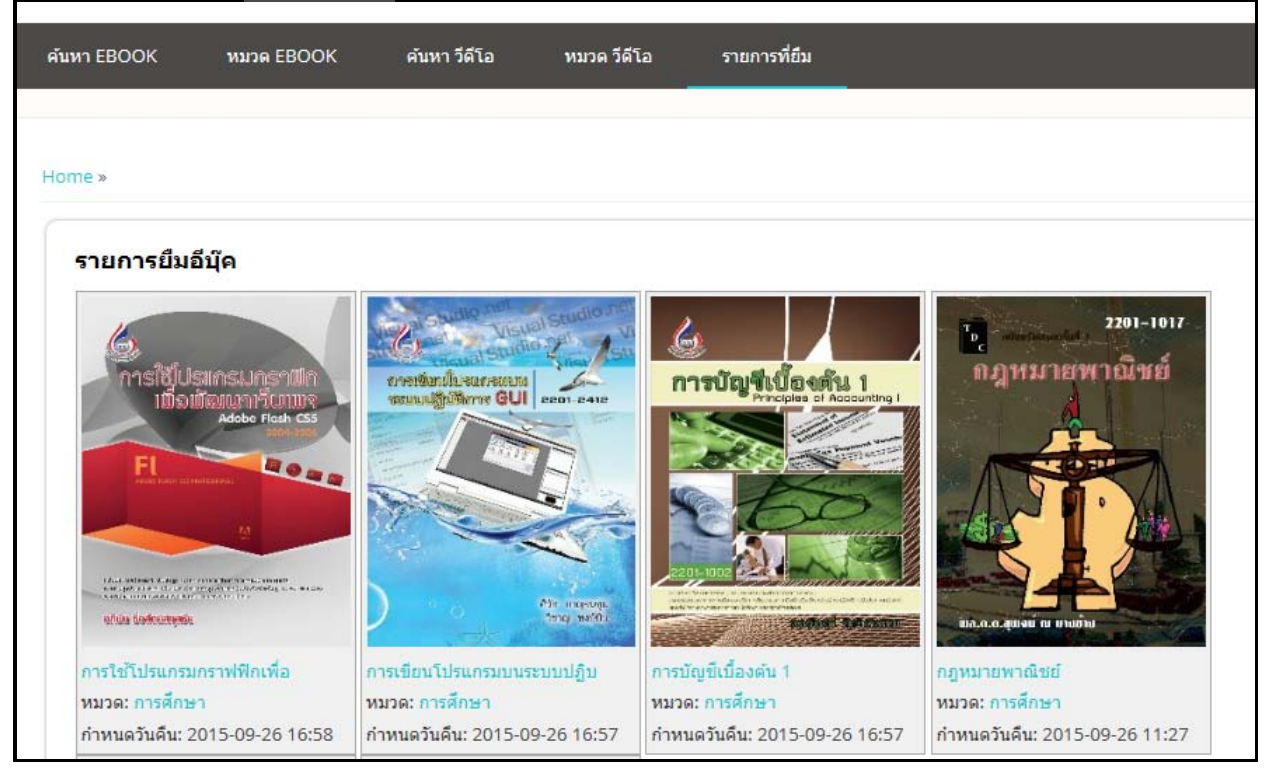

โดยวิธีการยืมหนังสือให้ทำการคลิ๊กปุ่มยืมหรือฟรีเพื่อเลือกหนังสือที่ต้องการเข้าสู่ชั้นหนังสือ

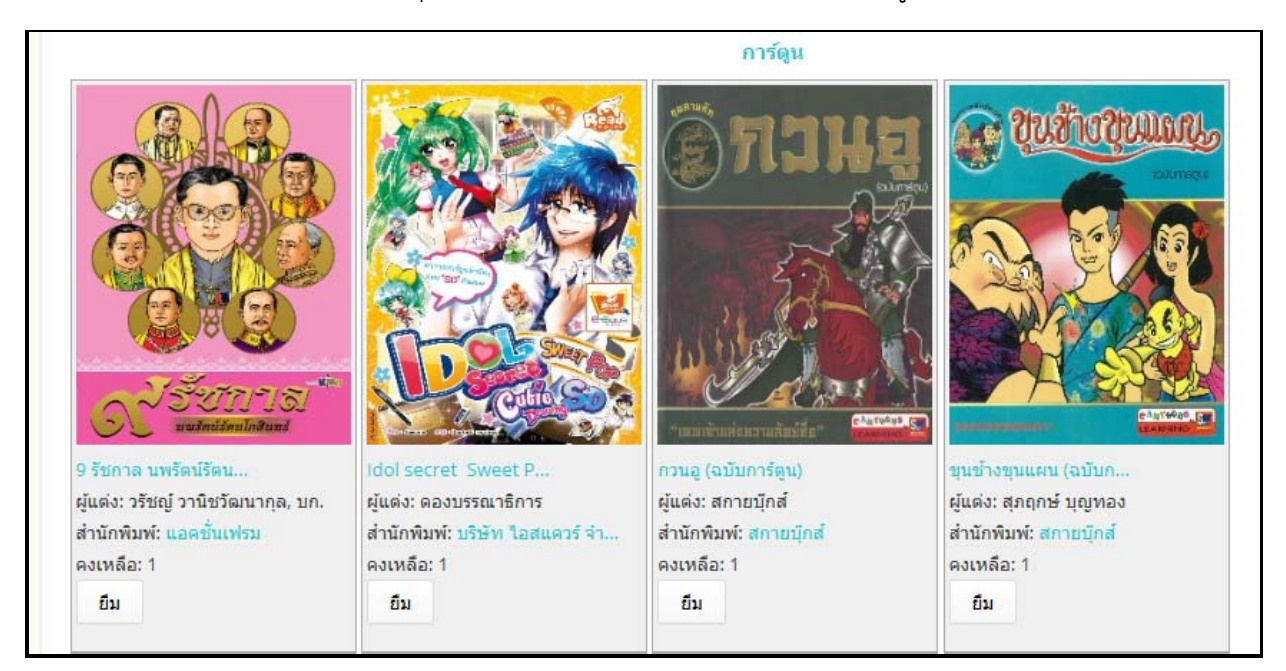

คลิ๊กปุ่มยืนยันเพื่อทำการยืนยันการเลือกหนังสือเข้าสู่ชั้นหนังสือส่วนตัวระบบจะแจ้งการเลือกหนังสือเข้าสู่ชั้น หนังสือส่วนตัวสำเร็จ

# **OPENSERVE**<sup>®</sup>

**คู่มีอผู้ใช้งานระบบห้องสมุดอิเล็กทรอนิกส์ (e**-Book)

| Home >         สิมหนังสืล ชื่อ : 1,000 ปัญหาน่าโดดถิ่ม เรียบร้อย         รายการที่กำลังแสดง 1 - 20 จากทั้งหมด 287         ดับหา       เรียงอ่าดบิมลาม         ทับหา       เรียงอ่าดบิมลาม         บ้บที่       บที่         บที่       บที่         บที่       เกาะประสารระบาน         เป็นจาการสร้าง eBook       1,000 ปัญหาน่าโดดลืม         หมวด: การเกษตรกรรวม       1,000 ปัญหาน่าโดดลืม         เป็นส่ง: รักษรระบานหลี: 1       100 วิทยาตาสตร้านๆร์         เป็นส่ง: รักษรระบานหลี: 1       เมื่อคองเหลี: 2                                                                                                    | ค้นหา EBOOK                                                                                                    | หมวด EBOOK                                                                        | ค้นหา วีดีโอ                                                                                                    | หมวด วีดีโอ   | รายการที่ยืม    |                                                                                                    |
|----------------------------------------------------------------------------------------------------|----------------------------------------------------------------------------------------------------|-----------------------------------------------------------------------------------|----------------------------------------------------------------------------------------------------|---------------|-----------------|----------------------------------------------------------------------------------------------------|
| Home > <b>ά</b> ιντά sãa tả : 1,000 ứugu rui ri lea ểu tấu táu<br><b>sum rui hi nă u da 1 - 20 run hi vuụ a 287 ểu ru ểu ru ểu ru Í</b> thư <b>Í</b> thư <b>Í</b> thư <th></th> <th></th> <th></th> <th></th> <th></th> <th></th>                                                                                                    |                                                                                                    |                                                                                   |                                                                                                    |               |                 |                                                                                                    |
| Home >         Auxūsās žs : 1,000 ūgymini Genču (šzuršas         sunoršińnāsuaso 1 - 20 minšonus 287         Šuri       Čzušainānumu       Order         Šuri       Čzušainānumu       Order         Turi       Turi       Launovietas         Šuri       Čzušainānumu       Order         Turi       Turi       Muni         Turi       Turi       Muni     <                                                                                                    |                                                                                                    |                                                                                   |                                                                                                    |               |                 |                                                                                                    |
| สัมหนังสือ ชื่อ : 1,000 ปัญหาน่าโดดถิ่ม เรียบร้อย         รายการที่กำลังแสดง 1 - 20 จากทั้งหมด 287         คันหา       เรียงอำคับตาม       Order         วิมที่       บากไปน่อย       คันหา         เรียงอำคับตาม       เรียงอำคับตาม       ค้นหา         เรียงอำคับตาม       บาตะ       ค้นหา         เรียงอำคับตาม       เรียงอำคับตาม       ค้นหา         เรียงอำคับตาม       เรียงอำคับตาม       ค้นหา         เรียงอำคับตาม       เรียงอำคับตาม       ค้นหา         เรียงอำคับตาม       เรียงอำคับตาม       ค้นหา         เรียงอำคับตาม       เรียงอำคับตาม       ค้นหา         เรียงอำคับตาม       เรียงอำคับตาม       ค้นหา         เรียงอำคับตาม       เรียงอำคับตาม       เรียงอำคับตาม         เรียงอำคับตาม       เรียงอำคับตาม       เรียงอำคับตาม         เรียงอำคับตาม       เรียงอำคับตาม       เรียงอำคับตาม         เรียงอำคับตาม       เรียงอำคับตาม       เรียงอำคับตาม         เรียงอำคับตาม       เรียงอำคับตาม       เรียงอำคับตาม         เรียงอำคับตาม       เรียงอำคับตาม       เรียงอำคับตาม         เรียงอำคับตาม       เรียงอำคับตาม       เรียงอำคับตาม         เรียงอำคับตาม       เรียงอำคับตาม       เรียงอำคับตาม       เรียงอำคับตาม         เรียงอำคับตาม       <                                                                                                    | Home »                                                                                                    |                                                                                   |                                                                                                    |               |                 |                                                                                                    |
|                                                                                                    | ดีบหนังสือ ชื่อ : 1                                                                                                    | 000 ปัญหาบ่าโดดอื่น                                                               | รียบร้อย                                                                                                    |               |                 |                                                                                                    |
| รายการที่กำลังแสดง 1 - 20 จากทั้งหมด 287<br>คั่นหา เรียงลำคับตาม Order<br>วันที่ v มากไปน้อย v ต์มหา<br>100 1 1 1 1 1 1 1 1 1 1 1 1 1 1 1 1 1 1                                                                                                    |                                                                                                    | ,000 Lighta tanana                                                                |                                                                                                    |               |                 |                                                                                                    |
| คั้นหา       เรียงลำคับอาน       Order         มันที่       มากใปน้อย       ดันหา         เป็นที่       เป็นที่       ดันหา         เป็นที่       เป็นที่       เป็นที่         เป็นที่       เป็นที่       เป็นที่         เป็นที่       เป็นที่       เป็นที่         เป็นที่       เป็นที่       เป็นที่         เป็นที่       เป็นที่       เป็นที่         เป็นที่       เป็นที่       เป็นที่         เป็นที่       เป็นที่       เป็นที่         เป็นที่       เป็นที่เป็นที่เป็นท                                                                                                    | รายการที่กำลังแสดง                                                                                                    | 1 - 20 จากทั้งหมด 28                                                              | 7                                                                                                    |               |                 |                                                                                                    |
| วันที่       ันกล้านปน้อย       คันกา <ul> <li></li></ul>                                                                                                    | ค้นหา                                                                                                    |                                                                                   | เรียงลำดับตาม                                                                                                    | Order         |                 |                                                                                                    |
| <ul> <li>κ.τ. κ.τ. κ.τ. κ.τ. κ.τ. κ.τ. κ.τ. κ.τ.</li></ul>                                                                                                    |                                                                                                    |                                                                                   | วันที่ 🗸                                                                                                    | มากไปน้อย 🗸   | ค้นหา           |                                                                                                    |
| International State (Signature)     International State (Signature)     International State ( |                                                                                                    |                                                                                   | - 1471                                                                                                    |               |                 |                                                                                                    |
| เรื่องการสราง eBook         1,000 บญหานาเดดถบ         100 วทยาศาสตรนารู         15 กฎหองแหงการพ่อนาดนเอง           หมวด: การเกษตรกรรม         ผู้แต่ง: อักขระบันเทิง         ผู้แต่ง: ปลิวลม         ผู้แต่ง: JOHN C. MAXWELL           ยอดดงเหลือ: 99998         หมวด: ความรู้ทั่วไป         หมวด: วิทยาศาสตร์-เทคโนโลยี         หมวด: สุขภาพ-ความงาม           อัน         ยอดดงเหลือ: 1         ยอดคงเหลือ: 2         ยอดดงเหลือ: 1                                                                                                    | United         Lyst         Tage           11000.20         6956-00         0001000           11000.20         6956-00         0001000           11000.20         9956-00         000100           11000.20         9956-00         100100           11000.20         9956-00         100100           11000.20         9956-00         100100           11000.20         9956-00         100100           11000.20         10156-00         10160           11000.20         10156-00         101600           11000.20         80010-00         101000           11000.20         80010-00         10000           11000.20         80010-00         10000           11000.20         80010-00         10000           11000.20         80010-00         10000           11000.20         80010-00         10000           11000.20         80000-0000         10000           11000.20         8000-0000         10000           11000.20         8000-0000         10000           11000.20         8000-0000         10000           11000.20         8000-0000         10000           11000.20         8000-0000 | Dow         Fra           PP         Pra           Prion         3           coso | 10000<br>Стунт,<br>ителеристично<br>ителеристично<br>и и и<br>и и<br>и и<br>и и<br>и и<br>и<br>и<br>и<br>и<br>и<br>и<br>и<br>и |               |                 | The Several sector of the sector of the sect |
| หมวด: การเกษตรกรรม ผูแดง: อกขระบนเทง ผูแดง: ปลวลม ผูแดง: JOHN C. MAXWELL<br>ยอดดงเหลือ: 99998 หมวด: สุขภาพ-ความงาม<br>อื่น ยอดดงเหลือ: 1 ยอดคงเหลือ: 2 ยอดงเหลือ: 1                                                                                                    | เรื่องการสร้าง eBoo                                                                                                    | k 1,0                                                                             | 0 ปัญหาน่าโดดถิบ                                                                                                    | 100 วิทยาค    | กสตร์น่ารู้     | 15 กฎทองแห่งการพัฒนาตนเอง                                                                                                    |
| ยอดคงเหลอ: 99998 หมวด: ความรูทวเบ หมวด: วทยาศาสตร-เทค เนเลย หมวด: สุขภาพ-ความงาม<br>อื่น ยอดคงเหลือ: 1 ยอดคงเหลือ: 2 ยอดคงเหลือ: 1                                                                                                    | หมวด: การเกษตรกร                                                                                                    | เรม ผู้แต                                                                         | ง: อกขระบันเทิง                                                                                                    | ผู่แต่ง: ปลิว | ลม              | ผูแตง: JOHN C. MAXWELL                                                                                                    |
| คืน ยอดคงเหลอ: 1 ยอดคงเหลอ: 2 ยอดคงเหลอ: 1                                                                                                    | ยอดคงเหลอ: 9999                                                                                                    | ช มมว                                                                             | ด: ความรูทวเบ                                                                                                    | หมวด: วิทย    | าคาสคร-เทคเนเลย | หมวด: สุขภาพ-ความงาม                                                                                                    |
|                                                                                                    | คืน                                                                                                    | ยอด                                                                               | คงเหลอ: 1                                                                                                    | ยอดคงเหล      | 0; Z            | ยอดคงเหลอ: 1                                                                                                    |

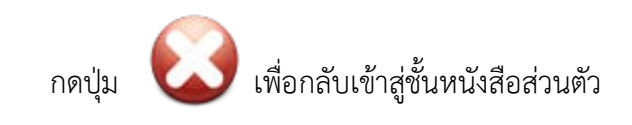

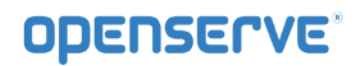

### <u>ขั้นตอนที่สาม</u> การดาวน์โหลดหนังสือ

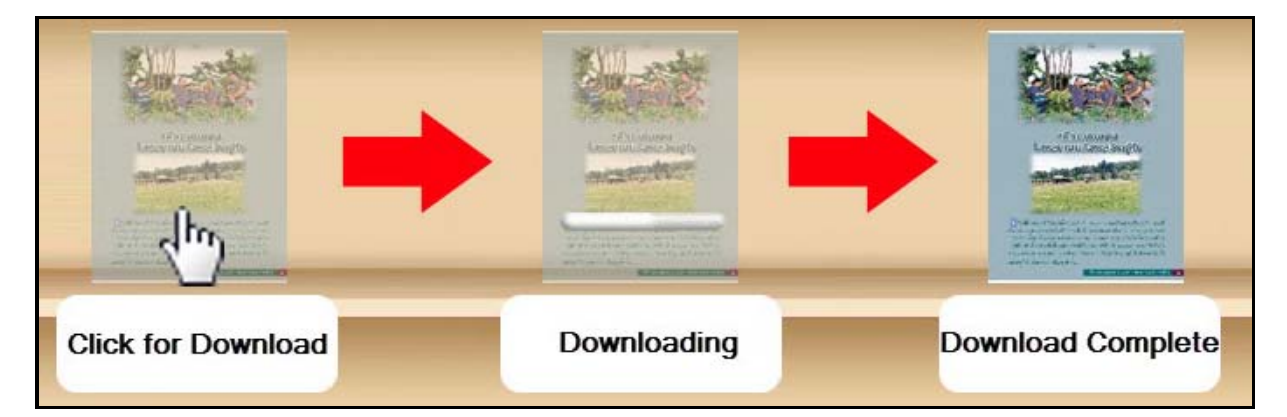

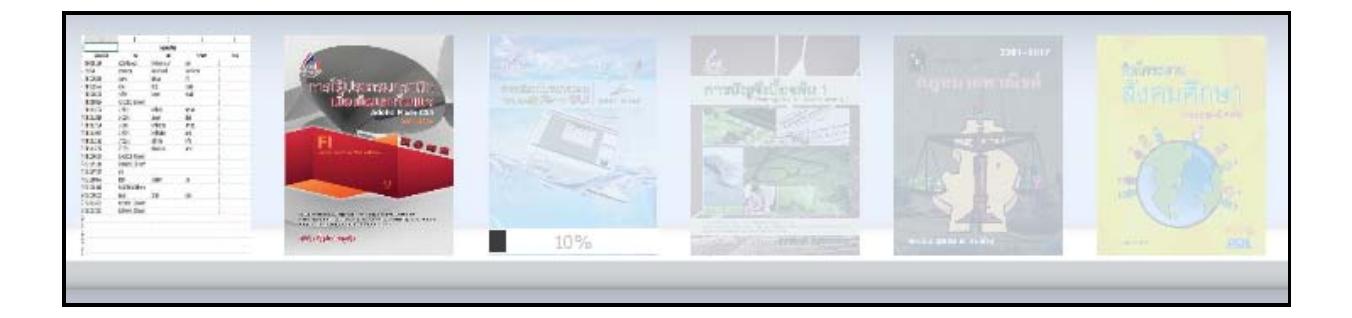

### <u>การเปิดอ่านหนังสือ</u>

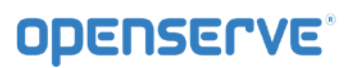

การอ่านหนังสือสามารถคลิ๊กที่ปกหนังสือเพื่อทำการเปิดอ่านหนังสือได้

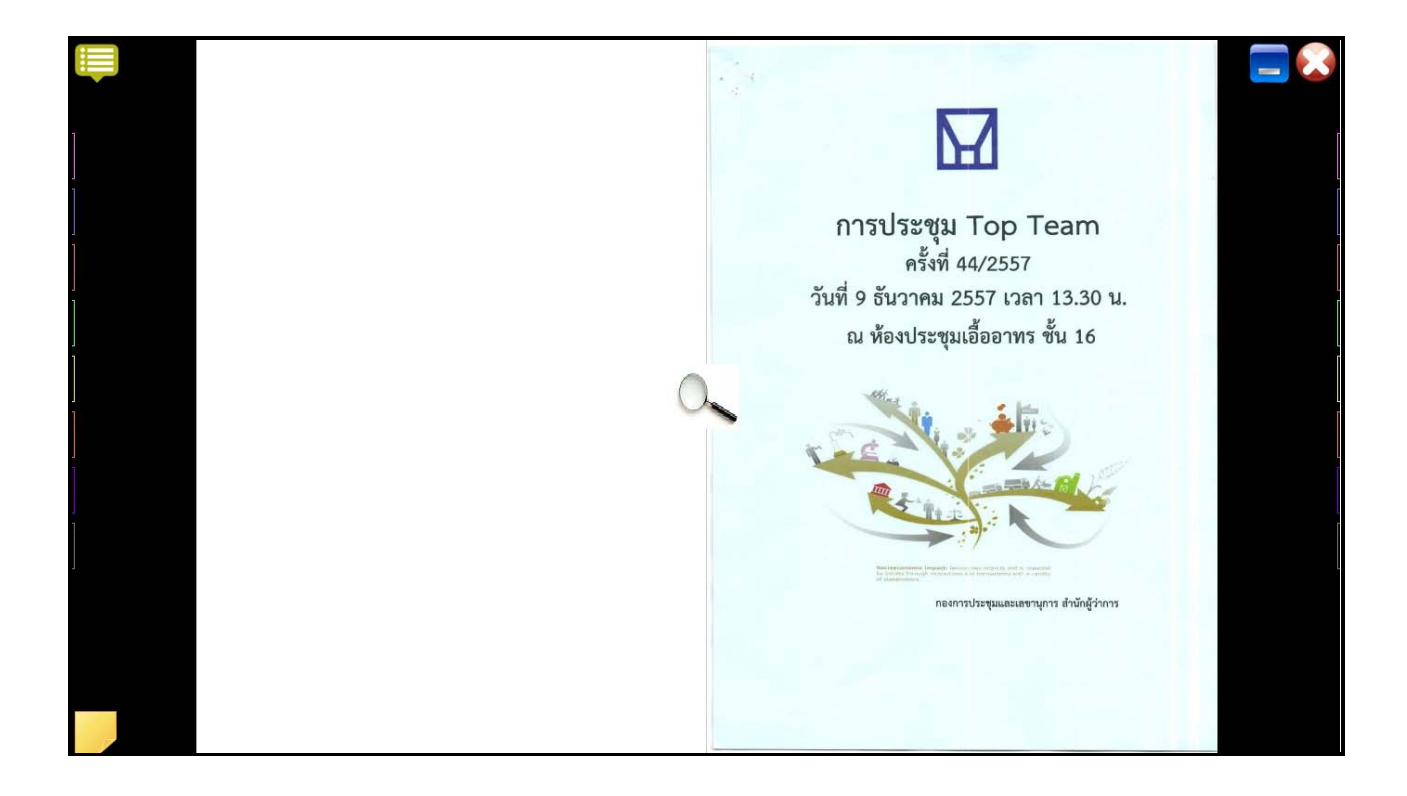

**ODEUSELA** 

คู่มือผู้ใช้งานระบบห้องสมุดอิเล็กทรอนิกส์ (e-Book)

#### 2.5 การพลิกหน้าหนังสือ

ทำได้โดยการคลิ๊กซ้ายที่หน้าหนังสือจุดใดก็ได้ในด้านที่ต้องการคลิ๊กเพื่อเปิด หากคลิ๊กที่หน้าหนังสือทางด้าน ขวามือ 1 ครั้ง หนังสือจะเปิดพลิกไปยังหน้าถัดไป (จากขวาไปซ้าย) หรือ หากคลิ๊กที่หน้าหนังสือทางด้านซ้ายมือ 1 ครั้ง จะเปิดหนังสือพลิกไปยังหน้าที่แล้ว (จากซ้ายไปขวา)

|                                                                                       | uto Flip: Off 🔄 Flip 🚽                                                                                                    |                                                        |
|---------------------------------------------------------------------------------------|----------------------------------------------------------------------------------------------------|--------------------------------------------------------|
|                                                                                       | ณ พ้องประชุมเอื้ออาทร ขึ้น 16                                                                                                    | 1 איזויגי 1252 באאינעס פאטני                           |
|                                                                                       | <ol> <li>เรื่องประธานแจ้งให้ที่ประชุมทราบ</li> <li>เรื่องสนอเพื่อพิจาสมา</li> <li>แร้วงคารแก้</li> <li>แรงการได้หวามข้อแหล้อกรรมการ ผู้บริหารและพนักงานของรัฐปีสาหกิจ ที่ต้องหาคดี<br/>เนื่องจากการปฏิบัติหน้าที่</li> <li>เรื่องอื่นๆ</li> </ol> | เมื่อมมี 1 เรื่องที่ประชามแจ้งให้ที่ประชุมทราบ<br>อาญา |
|                                                                                       |                                                                                                    |                                                        |
|                                                                                       |                                                                                                    |                                                        |
|                                                                                       |                                                                                                    |                                                        |
|                                                                                       |                                                                                                    |                                                        |
| Final Andrew<br>Barry<br>Marca Sanata<br>Marca Sanata<br>Marca Sanata<br>Marca Sanata |                                                                                                    |                                                        |

การพลิกหน้าโดยใช้หน้าด้านขวา และ ด้านซ้าย เมื่อต้องการเปิดหน้าถัดไปให้เลือกที่ หน้าขวา หนังสือจะเปิดไป ยังหน้าถัดไป 1 หน้า และถ้าต้องการย้อนกลับไปหน้าก่อนหน้า ให้เลือกที่ หน้าซ้าย หนังสือจะพลิกไปยังหน้าก่อน หน้า 1 หน้า และถ้าต้องการเลื่อนไปยังหน้าสุดท้ายให้คลิ๊กที่ปุ่ม หน้าซ้าย ที่เป็นหน้าแรก และถ้าต้องการเลื่อน หน้ากลับไปยังหน้าแรกให้คลิ๊กที่ปุ่ม หน้าซ้าย ที่เป็นหน้าแรก การพลิกหน้า หนังสือจะเปิดไปยังหน้าหนังสือที่ ต้องการ การพลิกหน้าหนังสือด้วยการเชื่อมโยง (Link) ทำได้โดยการเลือกหัวข้อที่ต้องการอ่านที่หน้าสารบัญ และ คลิ๊กในหัวข้อที่ต้องการอ่านซึ่งเมื่อเลื่อนเมาส์ไปที่ส่วนของหัวข้อที่ต้องการจะปรากฏเป็นแถบสีขึ้นหากมีการ เชื่อมโยงความสัมพันธ์ไปยังหน้าอื่นๆไว้ เมื่อคลิ๊กหนึ่งครั้งหนังสือจะเปิดไปยังหน้าที่หัวข้อทำการเชื่อมโยงไว้ (ใน กรณีนี้การเชื่อมโยงหน้าในสารบัญ ผู้สร้างหนังสืออิเล็กทรอนิกส์ จะเป็นผู้กำหนดหน้าหนังสือที่เชื่อมต่อด้วยตัวเอง โดยผ่านโปรแกรม Library Builder) ดังภาพ

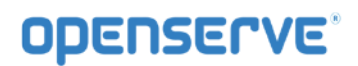

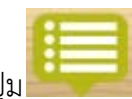

การเรียกเมนูต่างๆของการอ่านหนังสือโดยการ Double Click ที่ปุ่ม

| 👼 Auto Flip: Off 🚽 Flip 🖌                                                                                                    |                                                 |
|----------------------------------------------------------------------------------------------------|-------------------------------------------------|
| ณ พ้องประชุมเอื้ออาทร ขั้น 16                                                                                                    | 1 איזריגי לכביב אראינעס עיאוגי                  |
| <ol> <li>เรื่องประธานแจ้งให้ที่ประชุมทราบ</li> <li>เรื่องแทนอเพื่อพิษารณา</li> <li>เป็น แบบทางการให้ความช่วยเหลือกรรมการ ผู้บริหารและพนักงานของรัฐวิสาหกิจ ที่ต้องทาดดีอาญา</li> <li>เนื่องจากการปฏิบัติหน้าที่</li> <li>เรื่องอื่นๆ</li> </ol> | เมื่องขึ่ 1 เรื่องที่ประธานแจ้งให้ที่ประชุมทราบ |
|                                                                                                    |                                                 |
|                                                                                                    |                                                 |
|                                                                                                    |                                                 |
|                                                                                                    |                                                 |
|                                                                                                    |                                                 |

การ Scroll ปกเล็ก (Thumbnail) เพื่อเลือกเปิดข้ามหน้าต่างๆ ได้

|                                                                                                    | uto Flip: Off J Flip J                                                                                                    |                                                  |  |
|----------------------------------------------------------------------------------------------------|----------------------------------------------------------------------------------------------------|--------------------------------------------------|--|
|                                                                                                    | ณ พ้องประชุมเชื้ออาหร ขึ้น 16                                                                                                    | 1 אינוני 1225 אאינעס פאטי                        |  |
|                                                                                                    | <ol> <li>เรื่องประธานแจ้งได้ที่ประชุมกราบ</li> <li>เรื่องสสมอเพื่อพิจารณา</li> <li>เรื่องสสมอเพื่อพิจารณา</li> <li>เป็น แบวทางการให้ความช่วยเหลือกรรมการ ผู้บริหารและพนักงานของรัฐวิสาหกิจ ที่ต้องทาดดีอาญา<br/>เนื่องอากการปฏิบัติหน้าที่</li> <li>เรื่องอื่นๆ</li> </ol> | เนื้องนี้ 1 เรื่องที่ประธรามแจ้งไห้ที่ประชุมกรรษ |  |
|                                                                                                    | C                                                                                                    |                                                  |  |
|                                                                                                    |                                                                                                    |                                                  |  |
| Here the second second |                                                                                                    |                                                  |  |

ฟังก์ชันในการหนังสือ จะมีปุ่มต่างๆ ในการทำงาน ดังนี้

# **OPENSERVE**<sup>®</sup>

คู่มือผู้ใช้งานระบบห้องสมุดอิเล็กทรอนิกส์ (e-Book)

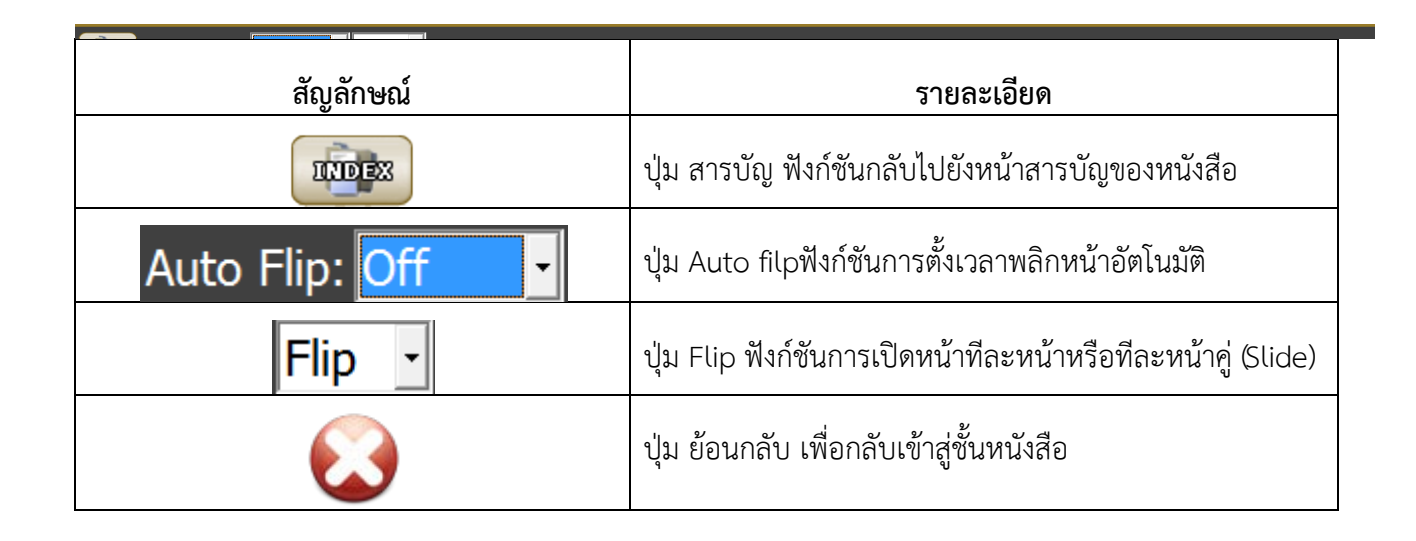

| Auto Flip: Off - Flip - | M                                                                             |
|-------------------------|-------------------------------------------------------------------------------|
|                         | การประชุม Top Team<br>ครั้งที่ 44/2557<br>วันที่ 9 ธันวาคม 2557 เวลา 13.30 น. |
|                         | ณ หองประชุมเอออาทร ชน 16                                                      |
|                         |                                                                               |
|                         |                                                                               |

ในกรณีที่ต้องการกลับไปยังหน้าสารบัญของหนังสือ ให้เลือกที่ปุ่ม LibraryViewer หนังสือจะเปิดกลับไปยังหน้าสารบัญ

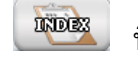

ที่อยู่ด้านบนซ้ายมือของหน้าต่าง

### 2.6 การขยายหน้า ( Zoom)

การขยายหน้าหนังสือ ใน OKMS Network Viewer เพื่อให้การอ่านหนังสืออิเล็กทรอนิกส์มีความชัดเจน และสะดวกสบายยิ่งขึ้นโดย

การขยายแบบแว่นขยาย สามารถทำได้โดยการปุ่ม

0

แล้วดึงขึ้นไปด้านบน จะเป็นการขยายตัว

หนังสือให้ใหญ่ขึ้น หรือ คลิ๊กลากเมาส์ซ้ายค้างไว้แล้วดึงลง จะเป็นการย่อตัวอักษรให้เล็กลง

| Auto Flip: Off J Flip J                                                                                                    |                                                       |  |  |  |  |
|----------------------------------------------------------------------------------------------------|-------------------------------------------------------|--|--|--|--|
| ธานแจ้งให้ที่ประชุมทราบ<br>อเพื่อพิจารณา<br>วทางการให้ความช่วยเหลือกรรมการ ผู้บริหารและพนักงานของรัฐวิสาหกิจ ที่ต้องหาคดีอาญา<br>งงจากการปฏิบัติหน้าที่ | <u>เรื่องที่</u> 1 เรื่องที่ประธานแจ้งให้ที่ประชุมทรา |  |  |  |  |
| ทำการคลิดกที่แว่นขยายแล้วทำ<br>การลากขึ้นหรือลง                                                                                                    |                                                       |  |  |  |  |
|                                                                                                    | i                                                     |  |  |  |  |
|                                                                                                    |                                                       |  |  |  |  |

### 2.7 การคั่นหน้าหนังสือ (Bookmark)

วิธีการคั่นหน้าหนังสือเราสามารถทำการคั่นหนังสือเพื่อให้สามารถย้อนกลับมายังหหน้าด้านซ้ายหรือหน้าด้านขวา ที่ทำการคั่นไว้ได้ โดยใช้แถบสีด้านซ้ายและด้านขวาในการคั่นหน้าและย้อนกลับมายังหน้าที่ทำการคั่นไว้

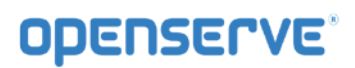

| Auto Flip: Off                                                                                                    |                                                                                             |
|----------------------------------------------------------------------------------------------------|---------------------------------------------------------------------------------------------|
| ณ พ้องประชุมเอื้ออาหร ขั้น 16                                                                                                    | 200 9 802100 2557 2020 1                                                                    |
| <ol> <li>เรื่องกวนอริงได้ที่ประชุมการาบ</li> <li>เรื่องแหนดที่ดิติศาราม<br/>2.1 เมรามาการได้ครามสามหลัดกรรมการ ผู้บริหารมณรพณีทรามของรั<br/>เป็นจราดการปฏิบัติหน้าที่</li> <li>เรื่องกันๆ</li> </ol> | เสียยชี 1 เรือกรับระกานแจ้งให้กับระกานแจ้งให้กับระกุมกราบ<br>ผู้รูวิภาพกิจ ที่ต้องระดดีอาญา |
|                                                                                                    |                                                                                             |
|                                                                                                    |                                                                                             |
|                                                                                                    |                                                                                             |
|                                                                                                    |                                                                                             |
|                                                                                                    |                                                                                             |
| ขนขอนการคนพน พนุงสอ                                                                                                    |                                                                                             |

ให้ทำการคลิ๊กที่แถบสีด้านซ้ายเมื่อต้องการคั่นหน้าด้านซ้าย หรือแถบสีด้านขวาเมื่อต้องการคั่นหน้าด้านขวาให้แถบ เลื่อนออกมาเห็นชัดเจน โดยเมื่อพลิกหน้าอื่นๆเราสามารถกลับมายังหน้าที่ทำการคั่นเอาไว้ได้โดยการคลิ๊กที่แถบ เดิมที่ทำการคั่นเอาไว้

| auto Flip: | : Off Flip -                                                                                                    |                                                                             |
|------------|----------------------------------------------------------------------------------------------------|-----------------------------------------------------------------------------|
|            | ณ พ้องประชุมเสื้อสาหาร ขึ้น 16<br>1. เรื่องประชานอร์หลังที่ประชุมกราบ<br>2. เรื่องสายอร์สิตจารณา<br>2.1 แนวหาเอการให้ความส่วยเหลือกรรมการ ผู้บริหารและหนักงานของรัฐวิตาหกิจ ที่ต้องหาดต้องสูร<br>เนื่องจากการปฏิบัติหนักที่<br>3. เรื่องสัมๆ | วมท p อนราคม 2551 รายท 1<br>เนื้อเพิ่ 1 เรื่องที่ประอาณะจังให้ที่ประชุมทราบ |
|            | 0                                                                                                    | <b>`</b>                                                                    |
|            |                                                                                                    |                                                                             |

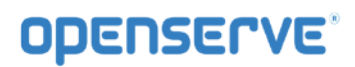

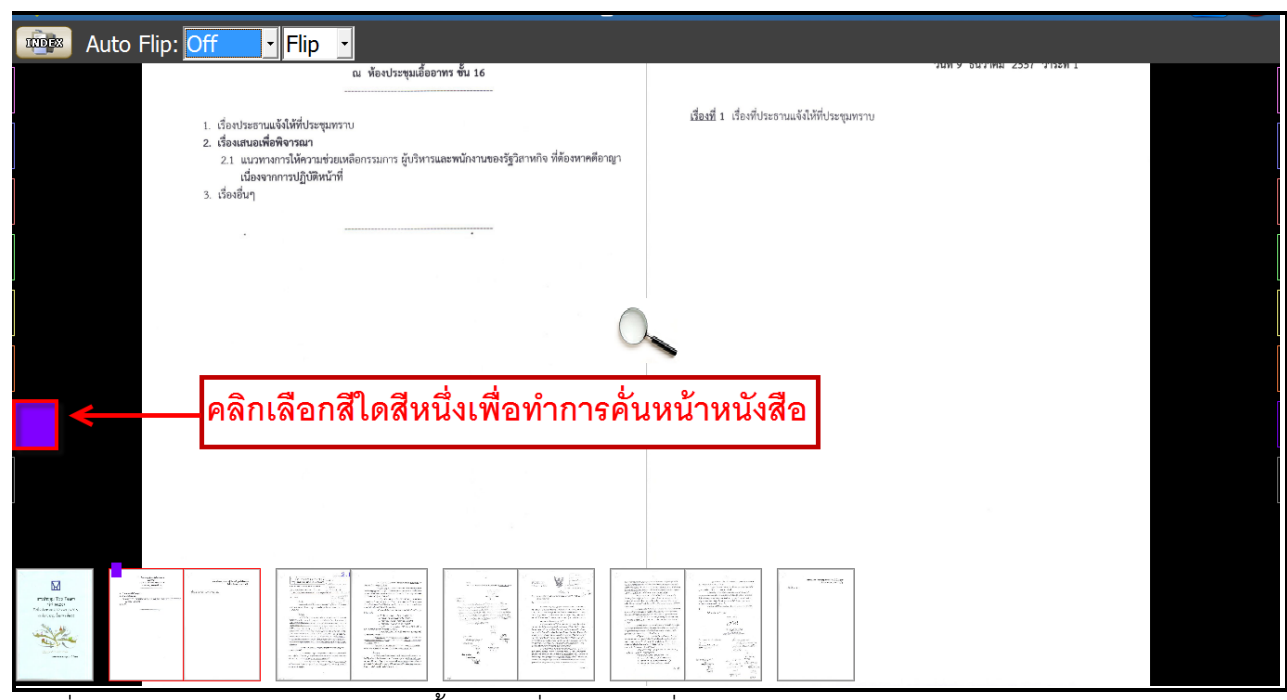

การคั่นหนังสือ ให้กด Tab สี จะขยายขึ้น กรณีที่ไม่ต้องการคั่นหนังสือ ให้กด Tab สี จะหดลง

| เทคโนโลยีระบบบำบัดน้ำเสีย<br>ด้วยหญ้ากรองน้ำเสีย                                                                                                    | หญ้าคาลลา และหญ้าโคสครอส เป็นหญ้าเลี้ยงสัตว์ที่หาได้ง่ายโดยทั่วไปและม์<br>แพร่หลายอยู่ในปัจจุบัน นอกจากนี้ยังมีประสิทธิภาพในการบำบัดน้ำเสียได้ดี                                                                                                    |  |  |
|----------------------------------------------------------------------------------------------------|----------------------------------------------------------------------------------------------------|--|--|
| หลักการและเหตุผล                                                                                                    | วัตถุประสงค์                                                                                                    |  |  |
| "แล้วก็ต้องทำการเรียกว่า การกรองน้ำ ให้ทำน้ำนั้นไม่ให้โสโครก แล้ว<br>ปล่อยน้ำลงมาที่เป็นที่ทำการเพาะปลูก หรือทำทุ่งหญ้า หลังจากนั้นน้ำที่เหลือก็<br>ลงทะเล โดยที่ไม่ทำให้น้ำนั้นเสีย"<br>แนวพระราชดำริที่ได้พระราชทาน เมื่อวันที่ 12 กันยายน 2533                                                                                                    | <ol> <li>เพื่อส่งเสริมและเผยแพร่เทคโนโลยีการบ้าบัดน้ำเสียด้วยระบบหญั<br/>อาหารสัตว์กรองน้ำเสียให้กับหน่วยงานต่าง ๆ และประชาชนผู้ที่สนใจนำไปใช่<br/>ปฏิบัติได้อย่างเหมาะสมและแพร่หลาย</li> <li>เพื่อลดปัญหาสิ่งแวดล้อมด้านน้ำเสียชุมชน ด้วยเทคโนโลยีการ<br/>งำบัดน้ำเสียด้วยการใช้ระบบเหก้าอาหารสัตว์กรองน้ำเสีย</li> </ol>                                                                                                    |  |  |
| น้ำเสียจากขุมขน เป็นปัญหาหลักประการหนึ่งที่ส่งผลกระทบต่อสภาพ<br>แวดล้อมเป็นอย่างมาก น้ำเสียเหล่านี้สามารถแก้ไขและ/หรือปรับปรุงสภาพให้<br>ดีขึ้นด้วยการนำไปทำการบำบัดเพื่อให้มีคุณภาพที่ดีขึ้น เทคโนโลยีที่สร้างขึ้นเหล่านี้<br>มักจะส้องใช้การลงทุนที่ค่อนข้างสูงทั้งในด้านเครื่องจักรกลและพลังงาน<br>สำหรับเทคโนโลยีการบำบัดน้ำเสียตามแนวพระราชดำรินั้น พระองค์ทรง<br>ด้องการให้เป็นเทคโนโลยีที่ง่าย สะดวก และเป็นวิธีการที่อาศัยธรรมชาติให้<br>ช่วยเหลือธรรมชาติด้วยกันเอง โดยการอาศัยพืชช่วยในการกรองหรือพ่อกน้ำ<br>ให้สะอาดขึ้น อันเป็นผลมาจากพืชจะดูดชับธาตุอาหารที่มีอยู่ในน้ำเสียนำ<br>ไปใช้ในการเจริญเติบโต และการย่อยสลายสารอินทรีย์โตงอูลินทรีย์ที่อยู่<br>ในดินช่วยประกอบกัน นอกจากนี้การใช้พิทรองน้ำเสียประเภทหญ้าเสี้ยงลัตว์<br>ยังจะได้รับผลประโยชน์ในการนำไปใช้เป็นอาหารสัตว์อีกทางหนึ่งด้วย และ<br>เป็นการประหอัดค่าใช้จ่ายในดำเนินการบำบัดน้ำเสียที่ต้องลงทุนสูงอย่างใน<br>ปัจจุบัน เทคโนโลยีตามแนวพระราชดำรีนี้ได้รับการศึกษาวิจัยและพัฒนาโดย<br>โครงการทึกษาวิชัยและพัฒนาเชิ่งแวดล้อมเหลมผักเปี้ยอันเนื่องมาจาก<br>พระราชดำรี ซึ่งได้ทำการพัฒนาใช้หญ้าเสี้ยงสตว์ 3 ชนิด คือ หญ้าสตาร์ | <ol> <li>เพื่อพัฒนารูปแบบเทคโนโลยีการบำบัดน้ำเสียด้วยระบบหญ้าอาหาร<br/>สัตว์ กรองน้ำเสีย ให้สามารถนำไปปฏิบัติโดยประหยัดค่าใช้จ่าย และสามารถ<br/>นำไปใช้ประโยชน์ในการเลี้ยงสัตว์</li> </ol>                                                                                                    |  |  |
|                                                                                                    | ลักษณะเทคโนโลยีระบบบำบัคน้ำเสียด้วยหญ้ากรองน้ำเสีย<br>รูปแบบเทคโนโลยีบำบัดน้ำเสียด้วยระบบหญ้ากรองน้ำเสียที่ได้ทำการ<br>ศึกษาวิจัยและพัฒนาขึ้น ยืดหลักการตามแนวพระราชดำริโดยการทำแปลงและ<br>หรือทำบ่อเพื่อกักเก็บน้ำเสียที่ได้จากชุมชน และปลูกหญ้าอาหารสัตว์ที่ผ่าน<br>การคัดเลือกว่าเหมาะสม 3 ชนิด คือ หญ้าสตาร์ หญ้าคาลลา และหญ้าโคสครอธ<br>ช่วยในการบำบัดน้ำเสียอาศัยการกรองน้ำเสียขณะที่ไหลผ่านแปลงหญ้าและ<br>การปลดปล่อยก๊าซออกขึ้เจนที่ได้จากการสังเคราะห์แสงให้กับน้ำเสียนั้น ร่วม<br>กับการใช้ดินผสมทรายช่วยในการกรองน้ำเสีย และการย่อยสลายสารอินทรี่ไ<br>โดยจุลินทรีย์ในดิน เพื่อให้การบำบัดน้ำเสียมีประสิทธิภาพมากขึ้น สำหรับ<br>เทคโนโลยีที่พัฒนาขึ้นจะมีลักษณะการให้น้ำเสียหรือระบายน้ำเสียเร็กรู่ระบบ<br>คือระบบที่ให้น้ำเสียขังไว้ 5 วัน และปล่อยทิ้งไว้ให้แห้ง 2 วัน เพื่อให้จุลินทรี่เ |  |  |

<u>วิธีการลบการคั่นหน้าหนังสือ</u>การลบการคั่นหนังสือ โดยกลับไปยังหน้าที่ทำการคั่นหนังสือไว้แล้วทำการคลิ๊กที่ แถบสีให้แถบหายเข้าไปยังด้านใน

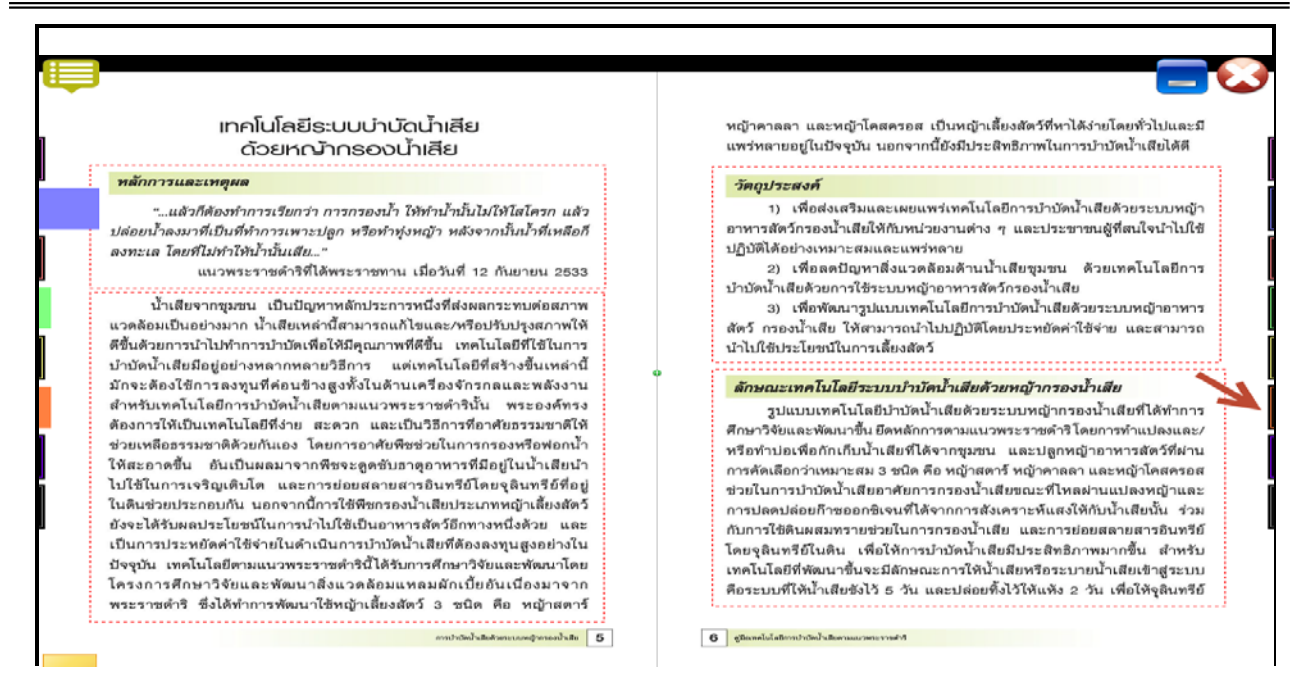

2.8 การเพิ่มข้อความในหน้าหนังสืออิเล็กทรอนิกส์ (Notepad)

ให้เลือกที่ปุ่ม ดังรูปโดยในแต่ละหน้าคู่ผู้ใช้สามารถบันทึกข้อความสั้นได้ โดยการคลิ๊กที่แถบสีส้ม ด้านซ้ายสุดของหน้าที่กำลังเปิดอยู่ จะมีแถบหน้าต่างฟังก์ชั่น เล็กๆ ปรากฏขึ้นมา หลังจากนั้นใส่ข้อความตามที่ ต้องการที่จะอธิบายเพิ่มเติมซึ่งสามารถใส่ข้อความที่ต้องการได้ทั้งภาษาไทยและภาษาอังกฤษดังภาพ

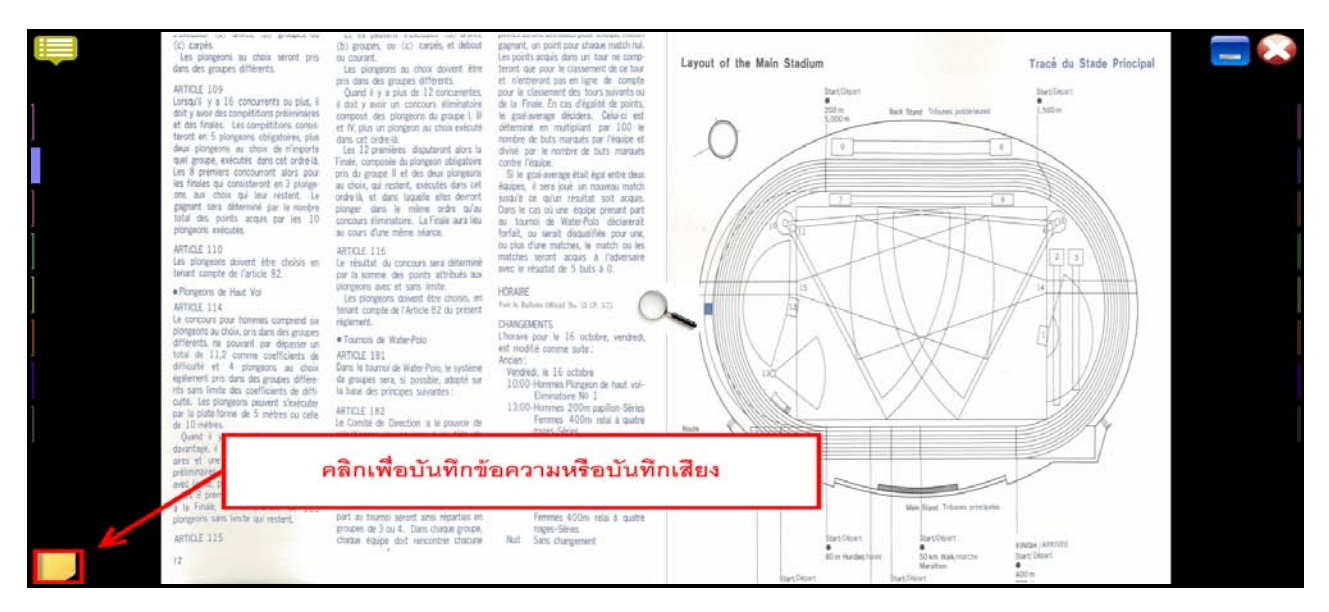

จากนั้นสามารถบันทึกข้อความสั้นลงไปได้ โดยเมื่อเสร็จแล้วสามารถกดปุ่มCloseเพื่อเป็นการเสร็จสิ้นการบันทึก

## **OPENSERVE**<sup>®</sup>

คู่มีอผู้ใช้งานระบบห้องสมุดอิเล็กทรอนิกส์ (e-Book)

| เอกตารประกอบก<br>รับที่<br>เรื่องชี่ 2 เรื่องแสนอเพื่อพิจารณา<br>2.1 แนนกยุญชารการออกไกรรกการพัฒนาที่อยู่อ<br>2.2 การกับระโยบชาติสันชี้หนึ่งที่สวนหลุกษุศาติตองจับ ก | ารประชุมผู้บริหารระดับสูง ครั้งที่ 4<br>25 พฤศจิกายน 2557 วาระที่ 2<br>าศัย ชุดที่ 1 ปีงบประมาณ 2558<br>คร | 2/2557    | เรื่องที่ 2.1 แผนกละุทธ์ทางการด | เอกสาวประกอบการประชุมผู้บริหารระดับปูง ครั้งที่ 42/259 • 1<br>วันที่ 25 พฤศจิกายน 2557 วาระที่ 2<br>ลาดโกรสการพัฒนาที่อยู่อาศัย ชุดที่ 1 ปิจบประมาณ 2558<br>เอกสารนำเลนอในที่ประชุม |  |
|----------------------------------------------------------------------------------------------------|----------------------------------------------------------------------------------------------------|-----------|---------------------------------|----------------------------------------------------------------------------------------------------|--|
| <ol> <li>2.3 ระเบียบ กคช. ว่าด้วยวิธีปฏิบัติเกี่ยวกับการจำห</li> <li>2.4 ระเบียบ กคช. ว่าด้วย การงายสินทรัพย์ พ.ศ. :</li> </ol>                                      | เสียง                                                                                                    |           |                                 |                                                                                                    |  |
| <ol> <li>2.5 ขอความร่วมมือเสนอข้อคิดเห็นประกอบการจัด<br/>ทางสังคม</li> </ol>                                                                                         | อัดเสียง                                                                                                   | เล่นเสียง | หยุด                            |                                                                                                    |  |
|                                                                                                    | ข้อความ                                                                                                    |           |                                 | · · ·                                                                                                    |  |
|                                                                                                    |                                                                                                    |           |                                 |                                                                                                    |  |
|                                                                                                    |                                                                                                    |           |                                 |                                                                                                    |  |
|                                                                                                    |                                                                                                    |           |                                 |                                                                                                    |  |
|                                                                                                    |                                                                                                    |           |                                 |                                                                                                    |  |
|                                                                                                    |                                                                                                    |           |                                 |                                                                                                    |  |
|                                                                                                    | ล้างข้อความ                                                                                                |           | ปิดหน้าต่าง                     |                                                                                                    |  |
| -                                                                                                    |                                                                                                    |           |                                 |                                                                                                    |  |
|                                                                                                    |                                                                                                    |           |                                 |                                                                                                    |  |
|                                                                                                    |                                                                                                    |           |                                 |                                                                                                    |  |

| ข้อความ     |                    |
|-------------|--------------------|
|             |                    |
|             |                    |
|             |                    |
|             |                    |
|             |                    |
| ล้างข้อความ | <u>ปิดหน้าต่าง</u> |

ข้อความที่ถูกเขียนเพิ่มจะถูกบันทึกเก็บไว้ในส่วนที่ได้ทำการวาง Notepad ไว้ สามารถเลื่อนและขยับ ตำแหน่งได้ตามที่ต้องการ และสามารถทำการเพิ่มและแก้ไขข้อมูลที่ใส่ไว้ได้ โดยการดับเบิ้ลคลิ๊กสัญลักษณ์ กรณีที่

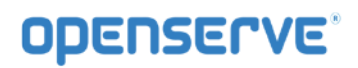

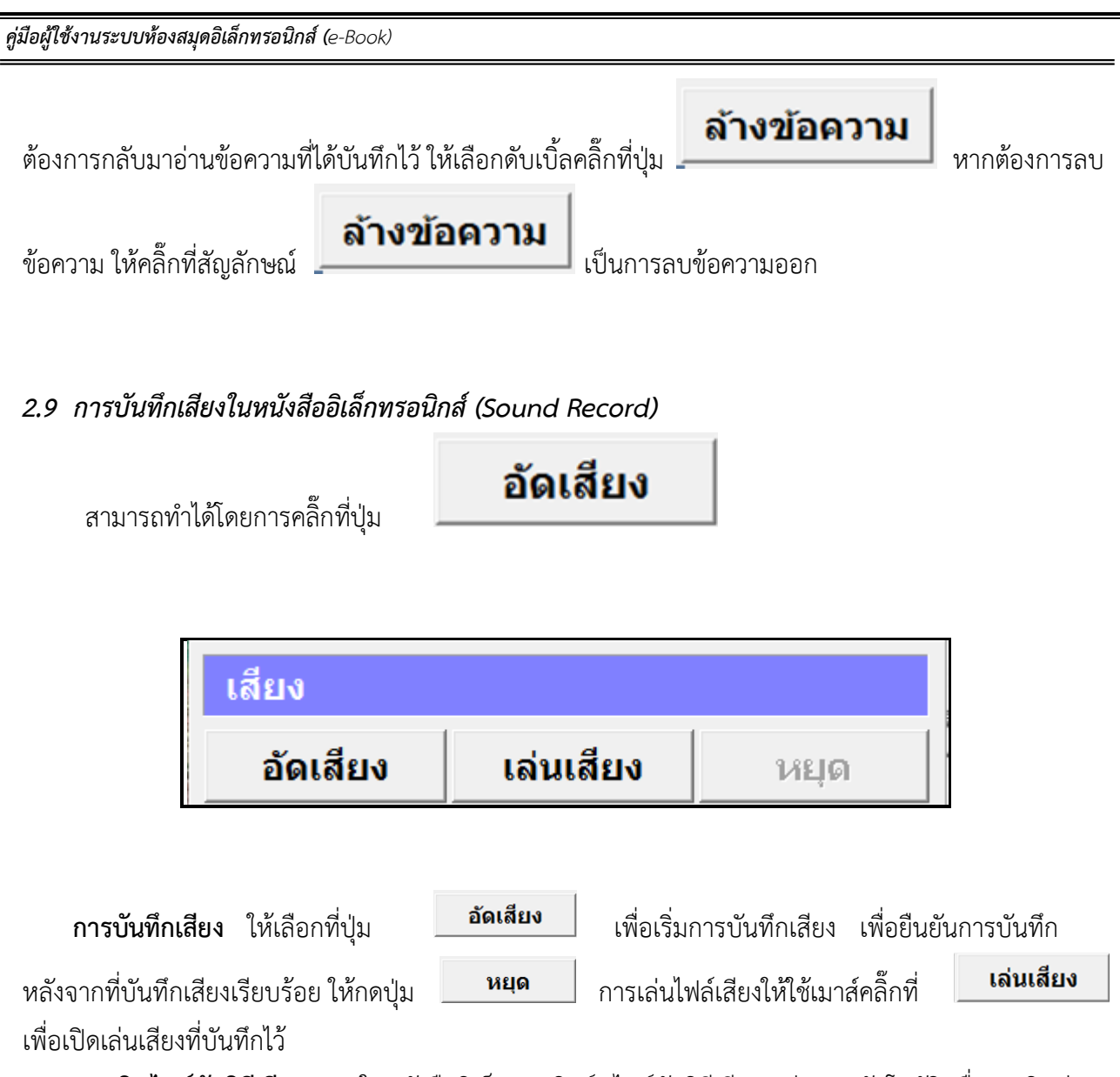

การเปิดไฟล์มัลติมีเดียเพลง ในหนังสืออิเล็กทรอนิกส์ ไฟล์มัลติมีเดียจะเล่นเอง อัตโนมัติ เมื่อเราเปิดอ่าน หนังสือหน้าที่มีการแทรกไฟล์มัลติมีเดียหรือเพลงไว้ หรือคลิ๊กบริเวณปุ่มเล็กๆ ที่ถูกไฮท์ไลท์สีเขียวไว้บริเวณด้านบน ซ้ายหรือขวาของที่ตั้งไฟล์มัลติมีเดีย(ฟังก์ชั่นนี้ขึ้นอยู่กับผู้จัดทำหนังสือว่าจะใส่มัลติมีเดีย เพลง หรือไม่)

| - <u>.</u> |
|------------|

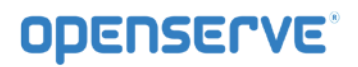

ในกรณีที่เราต้องการหยุดการเล่นไฟล์มัลติมีเดียชั่วคราวให้เลือกที่ปุ่ม 🔟 หยุดชั่วขณะ(PAUSE) และถ้าต้องการ ปิดไฟล์มัลติมีเดีย ที่เปิดอยู่นั้นให้เลือกที่ปุ่มหยุด หรือเปิดหน้าต่อไป

### 2. การอ่านหนังสือบน App ระบบปฏิบัติการ Android

### ขั้นตอนเข้าใช้งาน Android

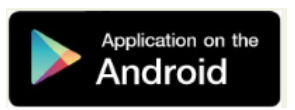

ผู้ใช้ทำการ Download โปรแกรมแล้วติดตั้งเพื่อใช้งานจาก Play store โดยทำการ Install โปรแกรมเลือก Accept & download

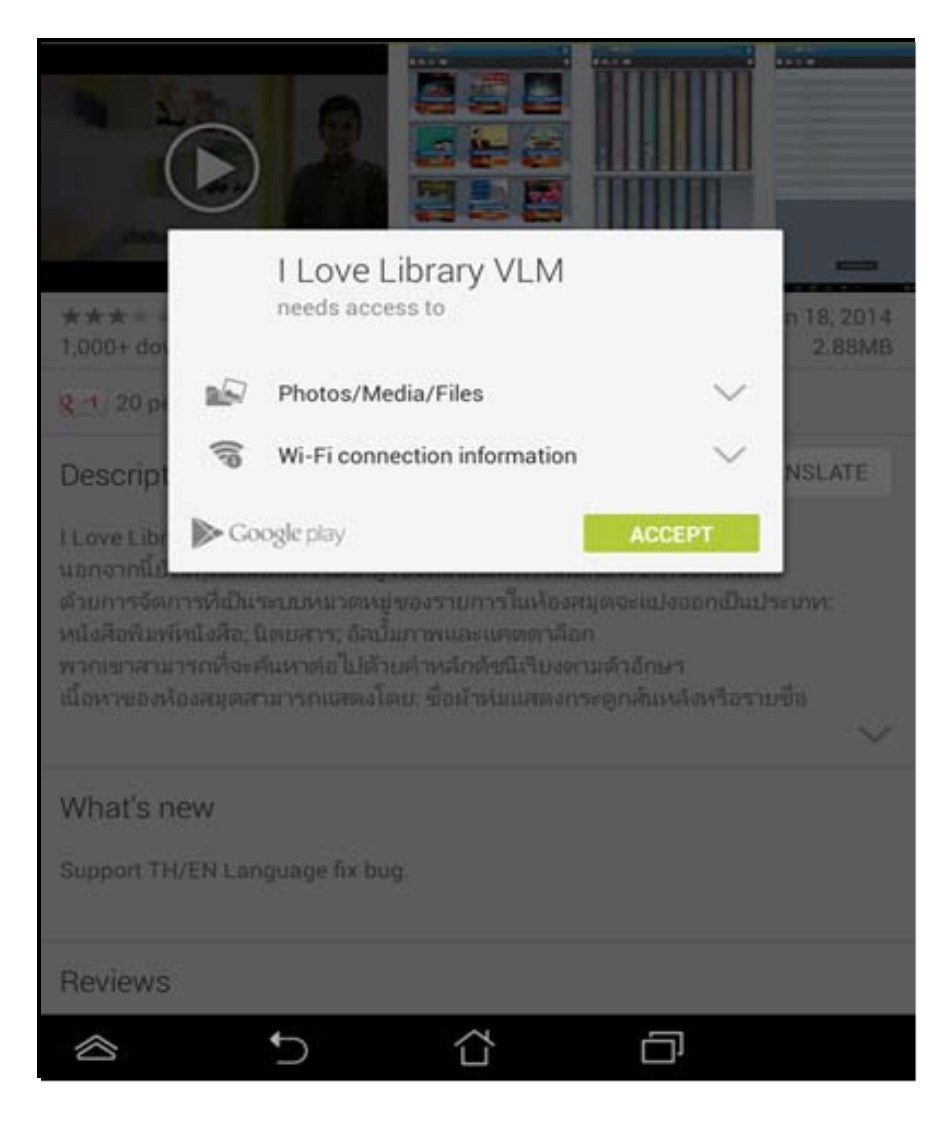

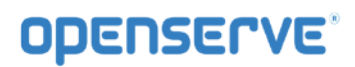

โปรแกรมจะแสดงที่หน้าจอ

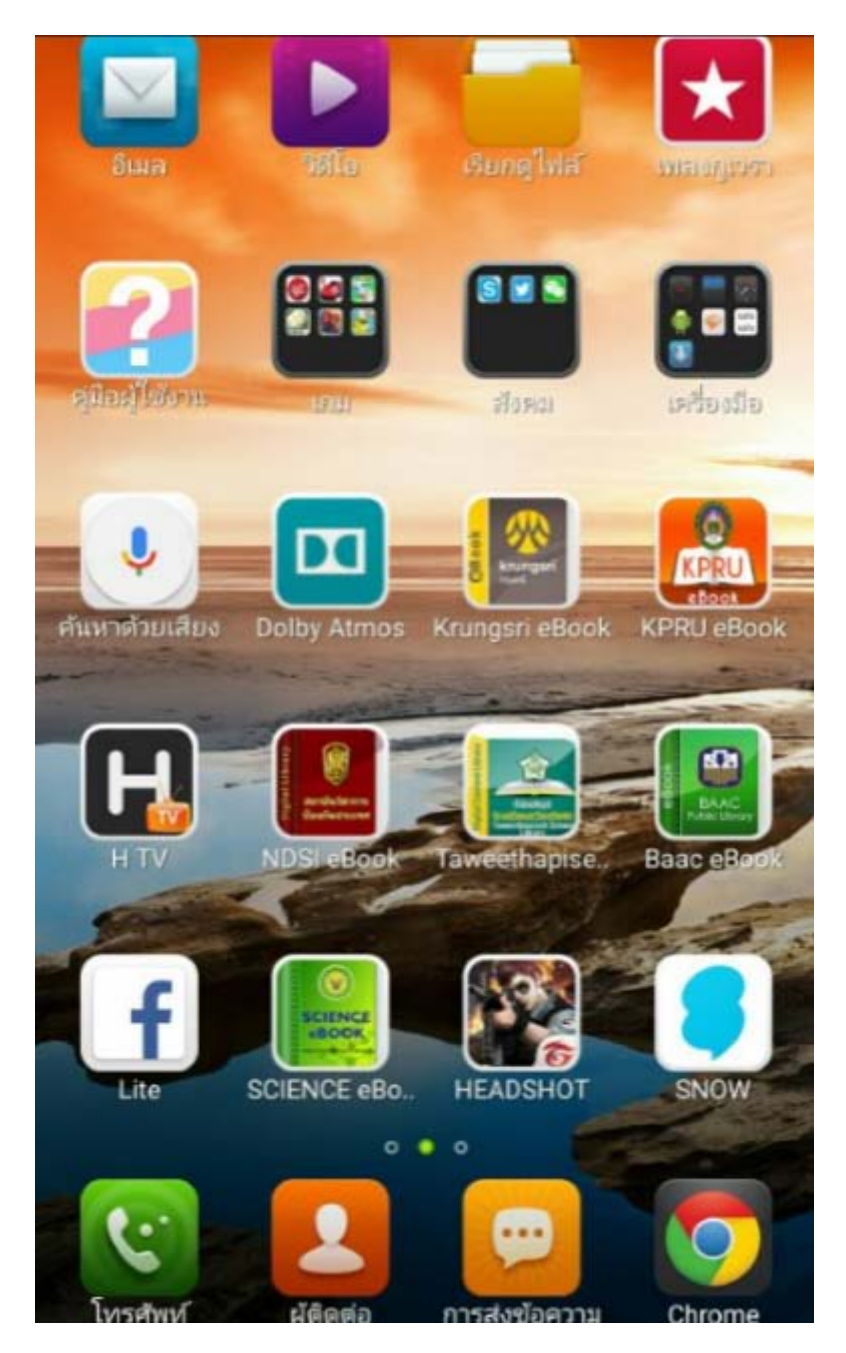

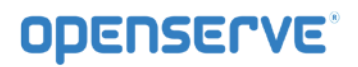

คลิ๊กที่ icon เพื่อเปิดโปรแกรมจากนั้นในหน้า Login ให้ทำการใส่ รหัสผู้ใช้งานและ รหัสผ่าน ในการเปิด App ครั้งแรกเท่านั้น แล้วคลิ๊กที่ <sup>เข้าสุระบบ</sup>

| รหัสผู้ใช้งาน :<br> |               |        |        |     |     |         |
|---------------------|---------------|--------|--------|-----|-----|---------|
| รหัสผ่าน :          |               |        |        |     |     |         |
| ເข້າสู่ระบบ         |               |        |        |     |     | i       |
| ยกเลิก              |               |        |        |     |     |         |
|                     |               |        |        |     |     |         |
|                     |               |        |        |     |     |         |
|                     |               |        |        |     |     |         |
|                     |               |        |        |     |     |         |
|                     |               |        |        |     |     |         |
|                     |               |        |        |     |     |         |
| ר <u>ר</u> ך        | _             | ୍ ି    | ค      | ก จ | ข ช | ×       |
| ן 1                 | ำ พ           | ៵៓     | ឹ ร    | น ย | า บ | ล       |
| ่ พี่               | ห ก ด         | ើ      | ' d' · | า ส | ว ง | ฃ       |
| 1 N                 | ป แ           | อิ     | ื ท    | ม ใ | ไฝ  | -       |
| ₩<br>₩              | 1@# 👤         | _      | -      | ?!  | •   | <br>:-) |
|                     | $\rightarrow$ | $\Box$ |        |     |     |         |

การเข้าใช้งานหรือการ Download หนังสือมาอ่าน

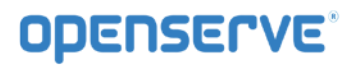

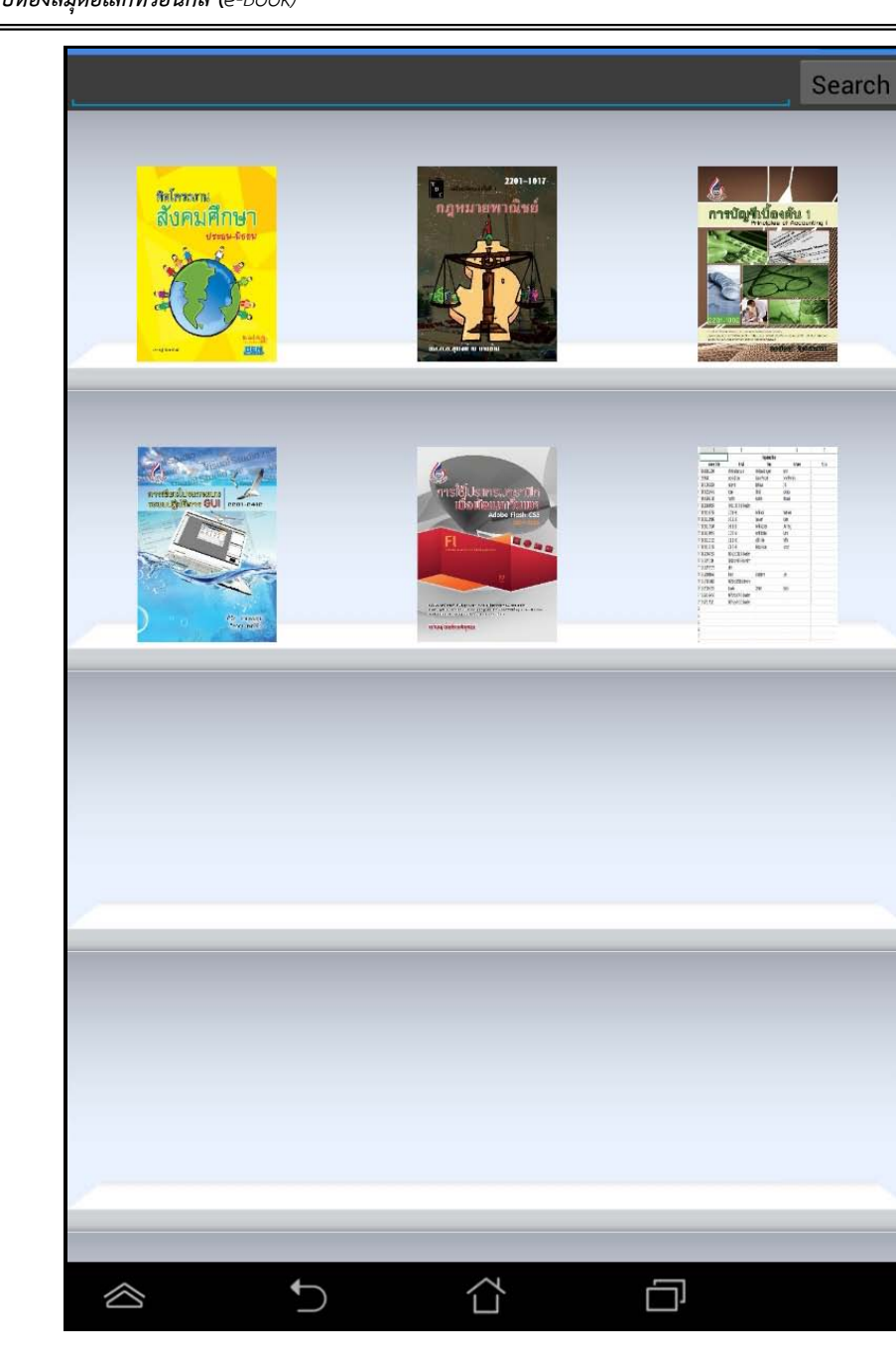

โดยเมนู

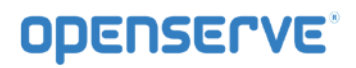

|                 |                | Search                               |
|-----------------|----------------|--------------------------------------|
| 1000            | ane<br>Sud Sug | - ชู้นาะการเมือง<br>สมุทมาอตาลสิทธิ์ |
| Menu            |                |                                      |
| Account         |                |                                      |
| Logout          |                |                                      |
| Forgot Password |                |                                      |
| Refresh Shelf   |                |                                      |
| eBook           |                |                                      |
| eBook Store     |                |                                      |
| My Library      |                |                                      |
| View            |                |                                      |
| Cover           |                |                                      |
| Spine Cover     |                |                                      |
| Detail          |                |                                      |
| About           |                |                                      |
| About           |                |                                      |
|                 |                |                                      |
|                 |                |                                      |
|                 |                |                                      |
|                 |                |                                      |
|                 | <u>ි</u>       |                                      |

โดยผู้ใช้สามารถเลือกการแสดงผลของชั้นหนังสือในลักษณะ ปกหนังสือ สันหนังสือและ รายการหนังสือ ได้โดยกด ที่เมนู ดังภาพเพื่อแสดงผลของหนังสือในรูปแบบต่างๆ

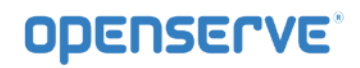

|                                               | View                                 |                       |
|-----------------------------------------------|--------------------------------------|-----------------------|
|                                               | Cover                                |                       |
|                                               | Spine Cover                          |                       |
|                                               | Detail                               |                       |
|                                               |                                      |                       |
|                                               |                                      | Search                |
| velakosi - NO 4/THXX                          | การประชุม Top Team - การเคพยนห่ะราติ |                       |
|                                               |                                      |                       |
|                                               |                                      |                       |
|                                               | 5 Å ē                                |                       |
| โดยผู้ใช้สามารถคลิ๊กที่รูป<br>eBook ที่จะอ่าน | eBook<br>eBook Store                 | เพื่อเลือกหนังสือหรือ |

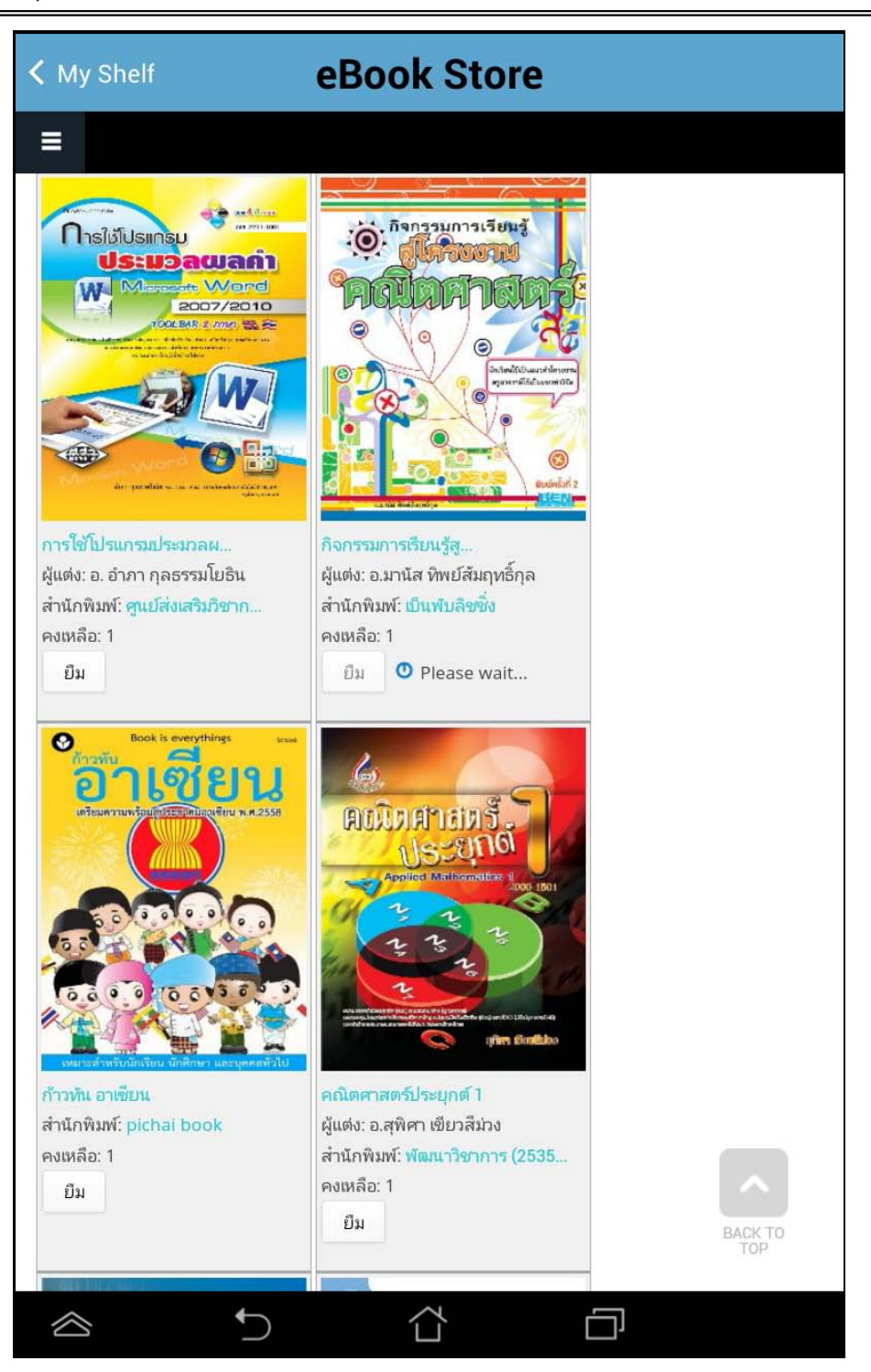

โดยผู้ใช้สามารถเลือกรายการหนังสือตามหมวดหรือสามารถค้นหาหนังสือตามชื่อของหนังสือได้ จากนั้นให้กดปุ่ม ยืม เพื่อทำการยืม

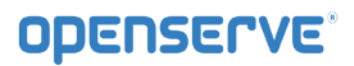

| K My Shelf                                                                                                    | Book Store              |               |
|----------------------------------------------------------------------------------------------------|-------------------------|---------------|
| =                                                                                                    |                         |               |
|                                                                                                    |                         |               |
|                                                                                                    |                         |               |
| Home »                                                                                                    |                         |               |
| ยืมหนังสือ ชื่อ : กิจกรรมการเรียนรู้สู่โครง                                                                                                    | งานคณิตศาสตร์ เรียบร้อย |               |
| หน้าที่กำลังแสดง 1 - 21 จากทั้งหมด 286                                                                                                    |                         |               |
| ค้นหา                                                                                                    | หมวด                    | ເรียงลำดับตาม |
|                                                                                                    | - Any -                 | วันที่        |
|                                                                                                    | Order                   |               |
|                                                                                                    | น้อยไปมาก               | จ้นหา         |
|                                                                                                    | การบริหารงานบุคคล       |               |
| ເອຍາເປັນ<br>ໂພລ່າບັນ<br>ບັນເຮັບແກນ<br>ເມືອງບວກ)<br>ອາຍາເປັນທີ່ເອຍ<br>ອາຍາເປັນທີ່ເອຍ<br>ເຮືອນເປັນທີ່ໂທລ່ ໂພລ<br>ຜູ້ແຫ່ນ: ການດາ ນຸญໂສຣຣສຄີຫຍ໌<br>(ດຣ.ກຸັກ)<br>ສຳນັກຫີນໜ໌: DMG Books |                         |               |
| คงเหลือ: 1                                                                                                    |                         |               |
| ยืม                                                                                                    |                         |               |
|                                                                                                    | การศึกษา                |               |
| 2201-1017                                                                                                    | 6                       |               |
|                                                                                                    | ~                       |               |

จากนั้นผู้ใช้ทำการคลิ๊กBackแล้วย้อนกลับไปหน้าแรกและทำการคลิ๊กที่ ปกหนังสือ ระบบจะทำการ Download โดยแสดงผลการ Download เป็นจำนวนข้อมูลใน tab รอจนครบและสามารถเปิดอ่านหนังสือได้

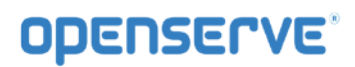

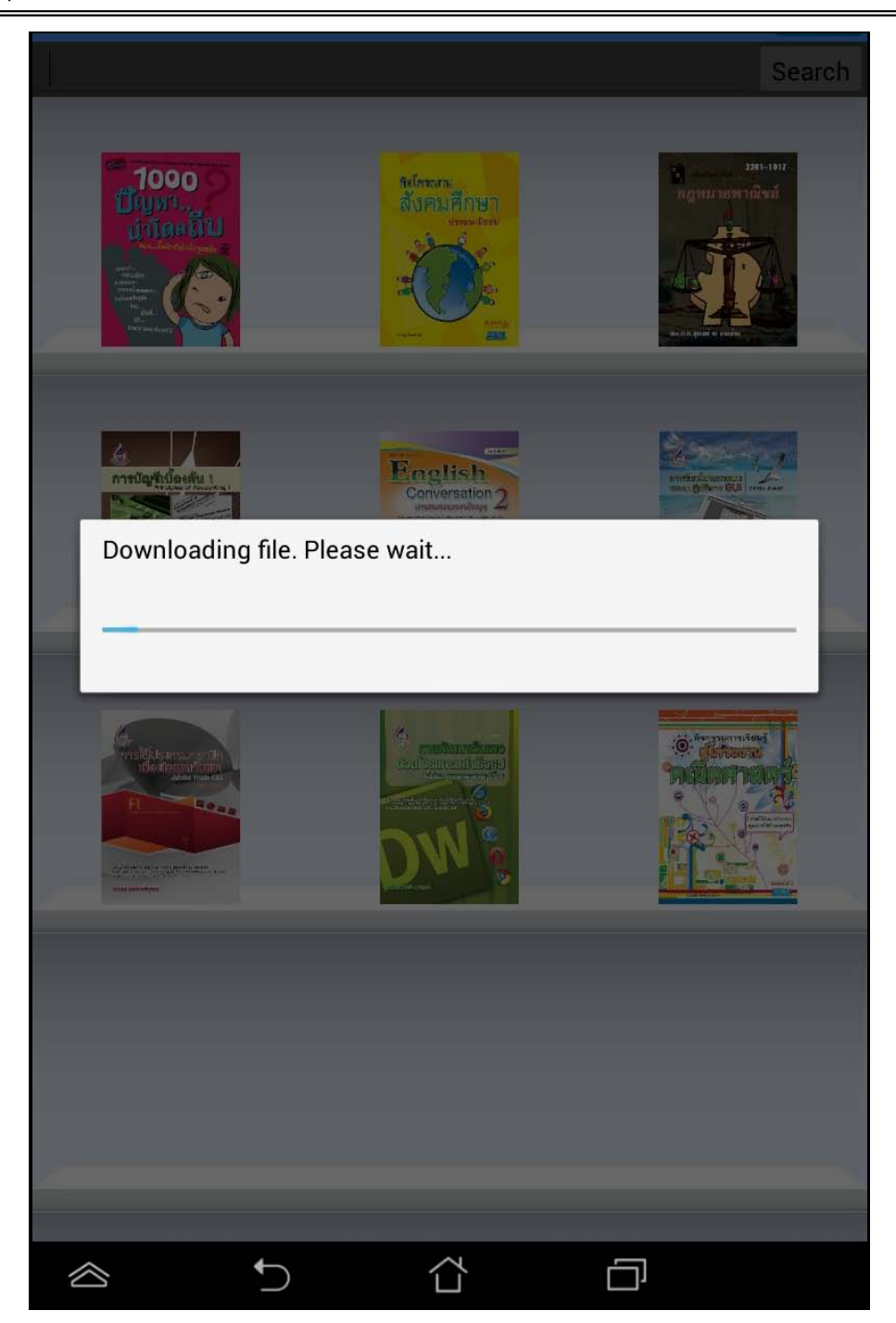

จากนั้นรอจนระบบทำการโหลดหนังสือเสร็จเรียบร้อย ตัวเนื้อหของหนังสือจะเปิดขึ้นมาโดยอัตโนมัติ

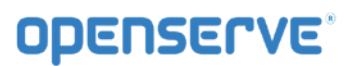

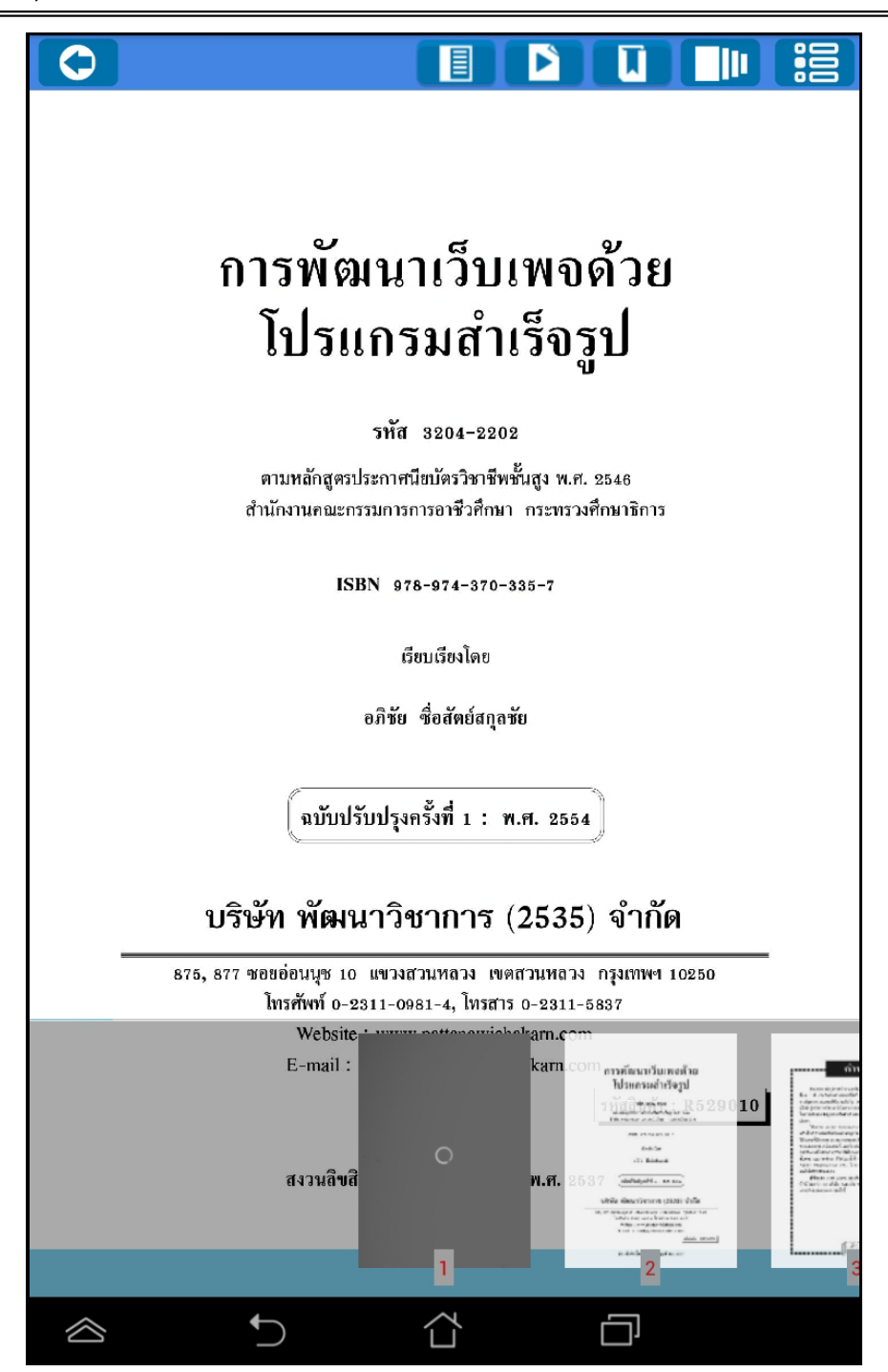

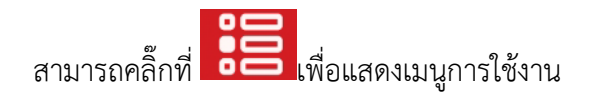

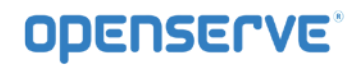

|           |                                                                                  |                                                                                                    |                               | :00 |
|-----------|----------------------------------------------------------------------------------|----------------------------------------------------------------------------------------------------|-------------------------------|-----|
|           | ก<br>วันที่ 29 กั<br>ณ ห้องประ                                                   | ารประชุม ผอ.ฝ่า<br>ครั้งที่ 9/2557<br>เมยายน 2557 เวล<br>ชุมชั้น 15 การเค                                                                                                    | ย<br>า 14.00 ห.<br>หะแห่งชาติ |     |
|           | enterado<br>Senter<br>Material<br>Material de consultas<br>Astronomico consultas | Handbard Barrier (1997)<br>Handbard Barrier (1997)<br>Handbard Barrier (199 |                               |     |
|           | 1                                                                                | 2                                                                                                    | 3                             | 4   |
| $\otimes$ | ţ)                                                                               |                                                                                                    |                               |     |

การตั้งเวลาในการเปิดหน้าหนังสืออัตโนมัติ ให้ทำการคลิ๊กที่ปุ่ม 🖻

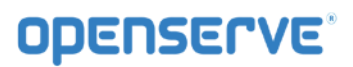

| ( | )         |                                                                                                    |                                                                                                    |
|---|-----------|----------------------------------------------------------------------------------------------------|----------------------------------------------------------------------------------------------------|
|   |           | เทคโนโลยีระบบบำบัดน้ำเสีย<br>ด้วยหญ้ากรองน้ำเสีย                                                                                                    |                                                                                                    |
|   |           | หลักการและเทตุผล                                                                                                    |                                                                                                    |
| ļ |           | "แล้วก็ต้องทำการเรียกว่า การกรองน้ำ ให้ทำน้ำนั้นไม่ให้โสโคร<br>ปล่อยน้ำลงมาที่เป็นที่ทำการเพาะปลูก หรือทำทุ่งหญ้า หลังจากนั้นน้ำที<br>ลงทะเล โดยที่ไม่ทำให้น้ำนั้นเสีย"                                                                                  | ท แล้ว<br>เหลือก็                                                                                                    |
|   | Se        | elect Level                                                                                                    |                                                                                                    |
|   | St        | qq                                                                                                    | ۲                                                                                                    |
| I | 3 \$      | Sec.                                                                                                    | 0                                                                                                    |
|   | 6 \$      | Sec.                                                                                                    | 0                                                                                                    |
|   | 9 \$      | Sec.                                                                                                    | 0                                                                                                    |
|   | 12        | Sec.                                                                                                    | 0                                                                                                    |
|   |           | เบเซเนการเจรญเตบเต และการยอยผลายลารอนทรยเตยจุลนทร<br>ในดินช่วยประกอบกัน นอกจากนี้การใช้พืชกรองน้ำเสียประเภทหญ้าเลี้<br>ยังจะได้รับผลประโยชน์ในการนำไปใช้เป็นอาหารสัตว์อีกทางหนึ่งด้วย<br>เป็นการประหยัดค่าใช้จ่ายในดำเนินการบำบัดน้ำเสียที่ต้องลงทุนสูงอ | ายทอยู<br>ยงสัตว์<br>เ และ<br>ย่างใน                                                                                                    |
|   |           | ปัจจุบัน เทคโนโลยีตามแนว<br>โครงการศึกษาวิจัยและพั<br>พระราชดำริ ซึ่งได้ทำการทำ<br>มายนากกระงับแต่ง<br>1                                                                                                    | Top of the second second secon |
| 2 | $\approx$ |                                                                                                    |                                                                                                    |

การคั่นหน้าหนังสือ ทำการคลิ๊กที่ปุ่ม 🔲 เพื่อทำการคั่นหน้าหนังสือ

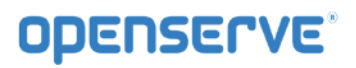

| 0           |                                                                                                    |
|-------------|----------------------------------------------------------------------------------------------------|
|             | SOCIAL<br>วิสัยทัศน์<br>"เป็นองค์กรสมรรณะสูง ด้านการพัฒนาที่อยู่เขาสัย รุมชนและเมืองเพียดรวมมันองการส่งคม"<br>ด่านิยมองค์กร                                                                                                    |
|             | S         Social & Organization<br>Responsibility         พร้อมเป็นผู้ให้           O         Open to Differences         สโรงเปิดกว้าง           C         Customer Caring         สโรงสุรฐกตัว                                                                                                    |
| Se<br>เพิ่ม | ect<br>บุ๊คมาร์ค                                                                                                    |
| цас         | ้งบุ๊คมาร์คทั้งหมด                                                                                                    |
|             | คณีสาระ Open to Differences : <u>โปรโลกโร</u><br>เป็นระสามใหม่เมืองกา ปันไฟหังปฟิโตออร์ที่กำรับไปไข และให้สะคระไฟไฟโรดการไฟไ<br>ที่มีสาระ Contomer Caling : <u>เป็นสุดป</u> ปี<br>"ได้สาระ Contomer Caling : <u>เป็นสุดป</u> ี<br>"ได้สาระ Contomer Caling : <u>เป็นสิตให้สา</u> ยสารที่สามใหญ่และเห็นไปในสารณ์ที่มีสารและที่ที่ได้รับสร้างที่ ที่ได้ของสารสร้างได้<br>"ก็มีสาระ Contomer Caling : <u>เป็นสิตให้สา</u> ยสารที่สามใหญ่และเห็นไปในสารณ์ที่มีสารและที่หนึ่งรายสารที่สามได้เป็นสารคร้างไป<br>ที่มีสาระ Contomer Caling : <u>เป็นสิตให้สา</u> ยสารที่ให้สารให้สารเร็จได้มีสารแก้ไขให้สารและที่หนึ่งสารและเสียงได้<br>ที่มีความสูงก็สารและที่สารและเสียงในสารเร็จไปสารเร็จไปสารเร็จไปและเสียงในสารเร็จไปในสารเร็จไปสารและในสารที่สารที่ เป็นใจการและได้ไปได้<br>ชื่อหมายสูงก็สารเป็นได้สี่สารเกณฑาหรือไปและ                                                                                                    |
|             | Adams - A constraining - <u>Marine</u><br>- Adams - A constraining - <u>Marine</u><br>- Adams - Learning - <u>Straining</u><br>- Adams - Learning - <u>Straining</u><br>- Adams - Learning - <u>Straining</u><br>- Adams - Learning - <u>Straining</u><br>- Adams - Learning - <u>Straining</u><br>- <u>Adams - Learning</u> - <u>Straining</u><br>- <u>Adams - Learning</u> - <u>Straining</u><br>- <u>Adams - Learning</u> - <u>Straining</u><br>- <u>Adams - Learning</u> - <u>Straining</u><br>- <u>Adams - Learning</u> - <u>Straining</u><br>- <u>Adams - Learning</u> - <u>Straining</u><br>- <u>Adams - Learning</u> - <u>Straining</u><br>- <u>Adams - Learning</u> - <u>Straining</u><br>- <u>Adams - Learning</u> - <u>Straining</u><br>- <u>Adams - Learning</u> - <u>Straining</u><br>- <u>Adams - Learning</u> - <u>Straining</u><br>- <u>Adams - Learning</u> - <u>Straining</u><br>- <u>Straining</u> - <u>Adams - <u>Straining</u><br/>- <u>Straining</u> - <u>Straining</u><br/>- <u>Straining</u> - <u>Straining</u><br/></u> |
| ~           | ← ☆ □                                                                                                    |

ระบบจะแสดงการหน้าที่ได้ทำการคั่นไว้

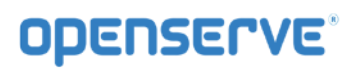

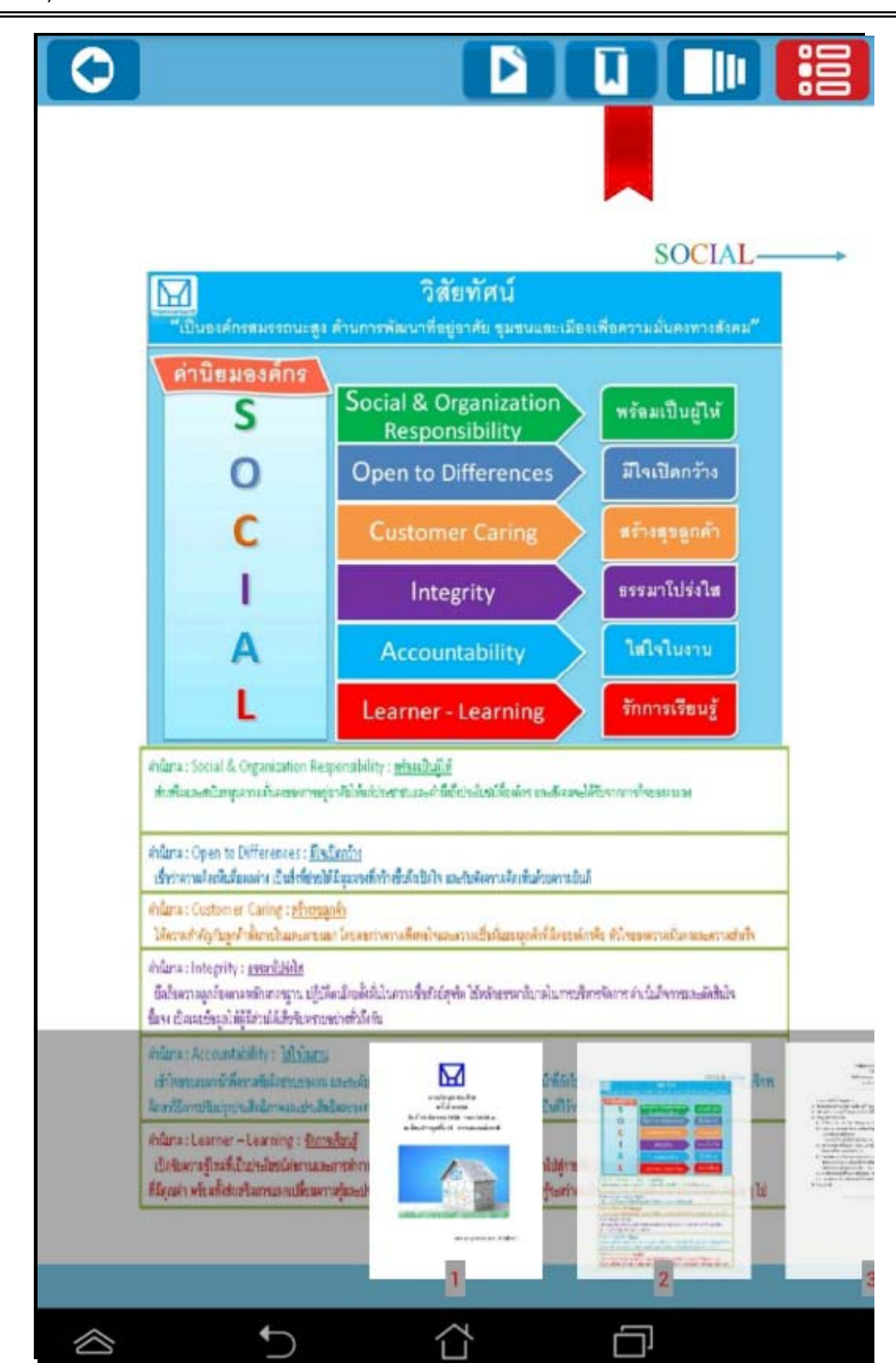

โดยวิธีการดูบุ๊คมาร์คผู้ใช้สามารถคลิ๊กที่ปุ่ม **โบโ**จากนั้นทำการคลิ๊กที่ **แสดงบุ๊คมาร์คทั้งหมด**จะแสดง รายการบุ๊คมาร์คที่ทำการบุ๊คมาร์คไว้ดังภาพโดยผู้ใช้สามารถคลิ๊กเพื่อไปยังหน้าที่ทำการบุ๊คมาร์คไว้

สงวนลิขสิทธิ์บริษัท โอเพ่นเซิร์ฟ จำกัด *คู่มีอผู้ใช้งานระบบห้องสมุดอิเล็กทรอนิกส์ (e-Book)ปรับปรุง :8 กันยายน2558* 

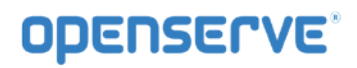

| Image: Image: | หน้าที่ : 2<br>ข้อความ : NHA |  |  |
|----------------------------------------------------------------------------------------------------|------------------------------|--|--|
|                                                                                                    |                              |  |  |
|                                                                                                    |                              |  |  |
|                                                                                                    |                              |  |  |
|                                                                                                    |                              |  |  |
|                                                                                                    |                              |  |  |
|                                                                                                    |                              |  |  |
|                                                                                                    |                              |  |  |
|                                                                                                    |                              |  |  |
|                                                                                                    |                              |  |  |
|                                                                                                    |                              |  |  |
|                                                                                                    |                              |  |  |
|                                                                                                    |                              |  |  |
| $\otimes$                                                                                                    | C.                           |  |  |

3.การอ่านหนังสือบน App ระบบปฏิบัติการ iOS

ขั้นตอนเข้าใช้งาน iPADหรือ iPhone

Download โปรแกรมแล้วติดตั้งเพื่อใช้งานจาก App Store

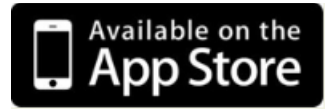

โดยสามารถ ดาวน์โหลดได้จาก App Store จากนั้นทำการ Install โปรแกรม Science eBook Library เมื่อ ติดตั้งเสร็จแล้ว Icon แสดงอยู่ที่หน้าจอของ iPadหรือ iPhone จากนั้นคลิ๊กที่ icon เปิดโปรแกรมจากนั้นในหน้า Login ให้ทำการใส่ รหัสผู้ใช้งาน และ รหัสผ่าน ในการเปิด App ครั้งแรกเท่านั้น แล้วคลิ๊กที่ **เข้าสู่ระบบ** รหัสผู้ใช้งาน และ รหัสผ่านในการเปิด App ครั้งแรกและเลือกเข้าสู่ระบบ

| ••••• () ? | <sup>15:06</sup><br>เข้าสู่ระบบ | <b>₽</b> (∮) |
|------------|---------------------------------|--------------|
|            |                                 |              |
| ชีอ        |                                 |              |
| รหัสผ่าน   |                                 |              |
|            | เข้าสู่ระบบ                     |              |

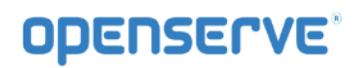

|   | คลิ๊กเลือกรูบ เพื่อเข้าใช้งานเมนู |     |
|---|-----------------------------------|-----|
| ۲ | Menu                              | 000 |
|   | Account                           |     |
|   | Logout                            |     |
|   | Forgot Password                   |     |
|   | Refresh Shelf                     |     |
|   | eBook                             |     |
|   | eBook Store                       |     |
|   | My Library                        |     |
|   | View                              |     |
|   | Flip Page                         |     |
| - | Slide Page                        |     |
|   | Cover                             |     |
|   | Spine Cover                       |     |
|   | Detail                            |     |
|   | About                             |     |
|   | About Us                          |     |
|   | Close                             |     |

คลิ๊กที่eBook Store เพื่อเข้าไปยังห้องสมุดเพื่อทำการยทมหนังสือ

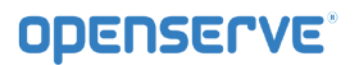

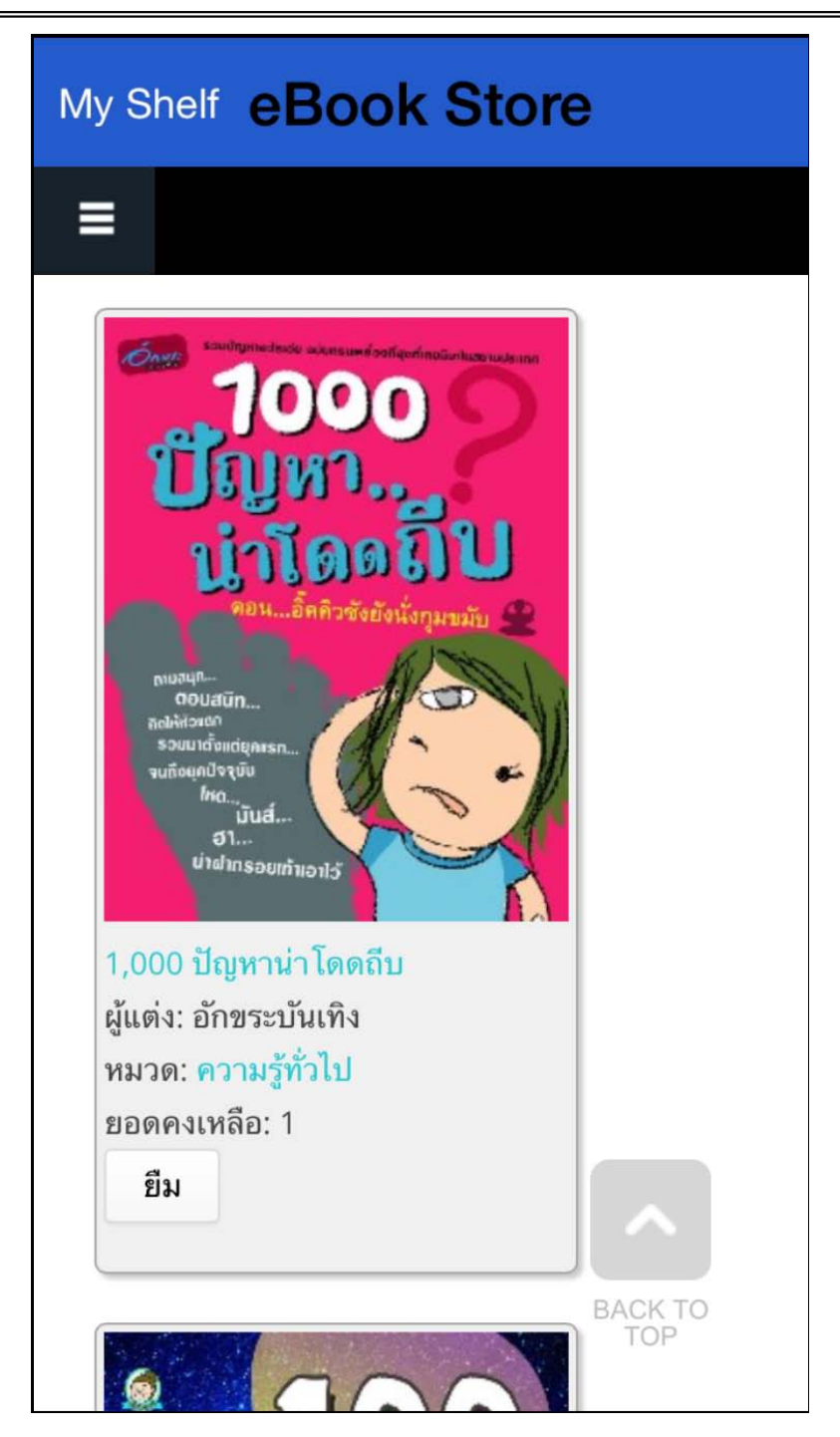

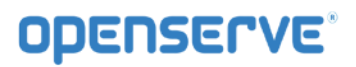

จากนั้นทำการกดที่ปุ่ม ยืม เพื่อยืมหนังสือเข้าสู่ชั้นวางหนังสือดดยระบบจะทำการแจ้งผลการยืมหนังสือเมื่อทำการ ยืมหนังสือเรียบร้อยแล้ว

| y Shelf eBook Store                                                                                                    |                                                                                                    |                                                                                                    |                                                                                                    |                                                                                                    |               |  |  |  |
|----------------------------------------------------------------------------------------------------|----------------------------------------------------------------------------------------------------|----------------------------------------------------------------------------------------------------|----------------------------------------------------------------------------------------------------|----------------------------------------------------------------------------------------------------|---------------|--|--|--|
| -                                                                                                    |                                                                                                    |                                                                                                    |                                                                                                    |                                                                                                    |               |  |  |  |
| ome »                                                                                                    |                                                                                                    |                                                                                                    |                                                                                                    |                                                                                                    |               |  |  |  |
| ยืมหน้<br>เรียบรํ                                                                                                    | ังสือ ชื่อ<br>้อย                                                                                                    | : Bou                                                                                                    | nd เรือน                                                                                                    | ซากวิเ                                                                                              | ນູູູູູູູູູງາດ |  |  |  |
| ยการที่                                                                                                    | กำลังแส                                                                                                    | สดง 1                                                                                                    | - 20 จาก                                                                                                    | ทั้งหม                                                                                              | ด 287         |  |  |  |
| เหา                                                                                                    |                                                                                                    |                                                                                                    |                                                                                                    |                                                                                                    |               |  |  |  |
|                                                                                                    |                                                                                                    | 1 1 1 1                                                                                                    |                                                                                                    |                                                                                                    |               |  |  |  |
|                                                                                                    |                                                                                                    |                                                                                                    |                                                                                                    |                                                                                                    |               |  |  |  |
|                                                                                                    |                                                                                                    |                                                                                                    |                                                                                                    |                                                                                                    |               |  |  |  |
| ยงลำดั                                                                                                    | ับตาม                                                                                                    | Orde                                                                                                    | er                                                                                                    |                                                                                                    |               |  |  |  |
| ยงลำดั<br>ันที่                                                                                                    | ับตาม<br>∨                                                                                                    | Orde<br>มากไ                                                                                                    | er<br>ไปน้อย 🛝                                                                                                    |                                                                                                    | ค้นหา         |  |  |  |
| ยงลำดั<br>ันที่                                                                                                    | ับตาม<br>∨                                                                                                    | Orde<br>มากไ                                                                                                    | er<br>ไปน้อย 🕔                                                                                                    | E                                                                                                   | ค้นหา         |  |  |  |
| ยงลำดั<br>ันที่                                                                                                    | ับตาม<br>                                                                                                    | Orde<br>มาก<br>เรละเห                                                                                                    | er<br>ไปน้อย<br>)                                                                                                    | E                                                                                                   | ค้นหา         |  |  |  |
| ยงลำดัว<br>ันที่                                                                                                    | ับตาม<br>                                                                                                    | Orde<br>มาก<br>เรื่อง<br>โละ<br>กรีมรัก                                                                                                    | er<br>ไปน้อย<br>ม                                                                                                    | E<br>BZS                                                                                            | ค้นหา         |  |  |  |
| ยงลำดั<br>ันที่<br>และปะ<br>19662                                                                                                    | ับตาม<br><br>เพ่<br><br><br>                                                                                                    | Orde<br>มาก<br>Igazer<br>Igazer<br>Balager<br>Berbad                                                                                                    | er<br>ไปน้อย<br>)<br>รณะ<br>(Miss                                                                                                    | E<br>tra                                                                                            | ค้นหา         |  |  |  |
| ยงลำดั<br>ันที่<br>และเห                                                                                                    | ับตาม<br>1-1<br>1-1<br>1-1<br>1-1<br>1-1<br>1-1<br>1-1                                                                                                    | Orde<br>มาก<br>เรื่องกับ<br>เรื่องกับ<br>Berhad<br>Bfax                                                                                                    | er<br>ไปน้อย<br>)<br>ระ<br>มีสาว<br>3                                                                                                    | 6<br>5728<br>5                                                                                      | ค้นหา         |  |  |  |
| ยงลำดั<br>ันที่<br>1 และปะ<br>1 ในเรือย<br>1 ในเรือย<br>1 ในเรือย<br>1 ในเรือย<br>1 ในเรือย<br>1 ในเรือย<br>1 ในเรือย<br>1 ในเรือย<br>1 ในเรือย<br>1 ในเรือย<br>1 ในเรือ                                                                                                    | บตาม<br>โ<br>เม่<br>กับข่อเวล<br>หลาย<br>หลาย<br>เลย<br>เลย<br>เลย<br>เลย<br>เลย<br>เลย<br>เลย<br>เล                                                                                                    | Orde                                                                                                    | er<br>ไปน้อย \<br>เหลือม \<br>เหลือม 3<br>เกม                                                                                                    | E<br>trai                                                                                           | ค้นหา         |  |  |  |
| ยงลำดั<br>ันที่<br>ไหลงไห<br>ไหระด<br>ไหรระ<br>ไหรระ<br>ไหรระ<br>ไหรระ                                                                                                    | ับตาม                                                                                                    | Orde<br>Junn<br>Iganter<br>Inglacter<br>Inglacte                                                                                                    | er<br>ไปน้อย<br>1<br>ราย<br>Jacking<br>3<br>Cono<br>enal                                                                                                    | E<br>Bras                                                                                           | ค้นหา         |  |  |  |
| ยงลำดั<br>ันที่<br>และปะ<br>1955<br>1955<br>1955<br>1955<br>1955<br>1955<br>1955<br>195                                                                                                    | บตาม<br>Ind<br>f<br>f<br>f<br>f<br>f<br>f<br>f<br>f<br>f<br>f<br>f<br>f<br>f                                                                                                    | Orde<br>Junn<br>Isjante<br>Isjante<br>Isja                                                                                                    | Er<br>ไปน้อย<br>)<br>ราสะ<br>สา<br>(การ<br>(การ<br>(การ)<br>(การ))<br>(การ)<br>(การ)<br>(การ))<br>(การ)<br>(การ))<br>(การ))<br>(ก)))(การ))(การ))(กา))(การ))(การ))((ก)))((ก)))((ก)))((ก)))((ก)))((ก)) | E<br>1774<br>2<br>2                                                                                 | คันหา         |  |  |  |
| ยงลำดั<br>ันที่<br>และเห<br>เหตุ<br>เหตุ<br>เหตุ<br>เหตุ<br>เหตุ<br>เหตุ<br>เหตุ<br>เห                                                                                                    | ับตาม<br>F<br>Ind<br>Abreau<br>Santon<br>Santon                                                                                                    | Orde<br>Junn<br>Iejakits<br>Iejakits<br>Ielakits<br>Ital<br>Ital<br>Ital<br>Ital<br>Ital<br>Ital                                                                                                    | Er<br>ไปน้อย<br>ม<br>ราย<br>ไหร่คา<br>3<br>เกม<br>ชาย<br>ชาย<br>ราย<br>เหล่าย<br>ราย<br>เหล่าย<br>เกม                                                                                                    | E<br>1724<br>2<br>2<br>2<br>2<br>2<br>2<br>2<br>2<br>2<br>2<br>2<br>2<br>2<br>2<br>2<br>2<br>2<br>2 | ค้นหา         |  |  |  |
| ยงลำดั<br>ันที่<br>  และ<br>  1866<br>  187559<br>  187559<br>  1                                                                                                    | E<br>E<br>E<br>E<br>E<br>More<br>Samuel<br>Content<br>Contento<br>Content<br>Content<br>Conten | Orde<br>มาก<br>เลืองเรื่อง<br>เป็นประกา<br>โอริโมป์รูหา<br>โอริโมป์รูหา<br>โอริโมปรง<br>โอริโมปรง<br>โอร                                                                                                    | er<br>ไปน้อย<br>)<br>รณะ<br>ริง<br>ริง<br>ริง<br>ริง<br>ริง<br>ริง<br>ริง<br>ริง<br>ริง<br>ริง                                                                                                    | E<br>Issa<br>E                                                                                      | ค้นหา         |  |  |  |
| ยงลำตัว<br>ันที่<br>1 ไปเรอ<br>1 ไปเรอ                                                                                                    | Indianas<br>Para da casa da casa                                                                                                    | Orde<br>Junn<br>Igazet<br>Igazet                                                                | er<br>ไปน้อย<br>)<br>ราช<br>(ครั้งสร้าง<br>(ครั้งสร้าง)<br>(ครั้งสร้าง)<br>(ครั้ง)<br>(ครั้ง))<br>(ครั้ง)<br>(ครั้ง))<br>(ครั้ง))<br>(ครั้ง))<br>(ครั้ง)<br>(ครั้ง))<br>(ครั้ง))<br>(ครั้ง)<br>(ครั้ง))<br>(ครั้ง))<br>(ครั้ง)                                                                                                    |                                                                                                    | ค้นหา         |  |  |  |
| ยงลำดั<br>ันที่<br>ไหลอด<br>ไหลอด<br>ไหลอ<br>ไหลอ<br>ไหลอ<br>ไหลอ<br>ไหลอ<br>ไหลอด<br>ไหลอ<br>ไหลอ<br>ไหลอ<br>ไหลอ<br>ไหลอ<br>ไหลอ<br>ไหลอ<br>ไหลอ                                                                                                    | E<br>E<br>E<br>E<br>Adjudance<br>yeard<br>tes<br>nate<br>UECK Fillewith<br>UECK Fillewith<br>UECK<br>Filler<br>Filler                                                                                                    | Orde                                                                                                    | er<br>lution<br>lution<br>lu                                                                                                    |                                                                                                    | ค้นหา         |  |  |  |
| ยงลำดั<br>ันที่<br>เหลย<br>เหระ<br>เหระ<br>เหระ<br>เหระ<br>เหระ<br>เหระ<br>เหระ<br>เหระ                                                                                                    | E<br>Ind<br>Abbelances<br>Andre<br>Abbelances<br>Andre<br>Abbelances<br>Andre<br>Abbelances<br>Abbelances<br>A                                                                                                    | Orde<br>Junn<br>Igdaxte<br>Indiuditur<br>Gerbad<br>Efac<br>Ital<br>Ital<br>Ital<br>Ital<br>Ital<br>Ital<br>Ital<br>Ital                                                                                                    | Er<br>lutuon<br>son<br>krane<br>son<br>kerien<br>3<br>con<br>ent<br>the<br>the<br>the<br>the<br>the<br>the<br>the<br>th                                                                                                    |                                                                                                    | คันหา         |  |  |  |
| ยงลำดั<br>ันที่<br>ไม่สุดปะ<br>ไหระ<br>เหนือ<br>เหนือ<br>เหนือ<br>เป็นหรื<br>เป็นหรื<br>เป็นหร้า<br>เป็นหร้า<br>เป็นหรื<br>เป็นหรื<br>เป็นหรื<br>เป็นหรื<br>เป็นหรื<br>เป็นหรื<br>เป็นหรื<br>เป็นหรื<br>เป็นหรื<br>เป็นหรื<br>เป็นหรื<br>เป็นหรื<br>เป็นหรื<br>เป็นหรื<br>เป็นหรื<br>เป็นหระ<br>เป็นหร้<br>เป็นหร้<br>เป็นหร้า<br>เป็น<br>เป็นหร้า<br>เป็นหรื<br>เป็นหร้า<br>เป็นหร้า<br>เป็น<br>เป็นหร้า<br>เป็น<br>เป็นหร้า<br>เป็นหร้า<br>เป็นหร้า<br>เป็นหร้า<br>เป็นหร้า<br>เป็น<br>เป็นหร้า<br>เป็นหร้า<br>เป็นหระ<br>เป็นหระ<br>เป็นหระ<br>เป็นหระ<br>เป็นหระ<br>เป็นหร้า<br>เป็น<br>เป็นหระ<br>เป็น<br>เป็นหร้<br>เป็นหร้<br>เป็นหร้<br>เป็นหร้<br>เป็นหร้<br>เป็นหร้<br>เป็นหร้า<br>เป็นหร้า<br>เป็นหร้า<br>เป็น<br>เป็น<br>เป็น<br>เป็น<br>เป็น<br>เป็น<br>เป็น<br>เป็น                                                                                                    | 2 67 7 30<br>E<br>Fail<br>Abiodanca<br>Xarado<br>Xarado                                                                                                    | Orde<br>Jann<br>Igantes<br>Ingluster<br>Serbod<br>Refue<br>Ind<br>Ind<br>Ind<br>Ind<br>Ind<br>Ind<br>Ind<br>Ind<br>Ind<br>Ind                                                                                                    | Er<br>Illuiou<br>Saue<br>Sai<br>Rediesu<br>Bi<br>Rediesu<br>Bi<br>Bi<br>Rediesu<br>Bi<br>Rediesu<br>Bi<br>Bi<br>Bi<br>Bi<br>Bi<br>Bi<br>Bi<br>Bi<br>Bi<br>Bi<br>Bi<br>Bi<br>Bi                                                                                                    | E<br>1728<br>2<br>2<br>2<br>2<br>2<br>2<br>2<br>2<br>2<br>2<br>2<br>2<br>2                          | ค้นหา         |  |  |  |
| ยงลำดั<br>ันที่<br>ไม่สุดปะ<br>ไหยเริม<br>ไร่ระ<br>ไร่ระ<br>ไร่<br>ไร่ระ<br>ไร่ระ<br>ไร่ระ<br>ไร่ระ<br>ไร่ระ<br>ไร่ระ<br>ไร่ระ<br>ไร่ระ<br>ไร่ระ<br>ไร่ระ<br>ไร่ระ<br>ไร่<br>ไร่ระ<br>ไร่<br>ไร่<br>ได้ไร่<br>ไร่<br>ไล่<br>ไร่<br>ไร่<br>ไล่ไร่ไร่<br>ไร่<br>ไร่<br>ไร่<br>ไร่<br>ไร่<br>ไร่<br>ไร่<br>ไร่                                                                                                    | E<br>Ini<br>Abidanca<br>Kard<br>Kard                                                                                                   | Orde                                                                                                    | 2 r<br>1 J 1 1 2 2<br>1 J 1 2 2 2<br>1 J 1 2 2 2 2 2 2 2 2 2 2 2 2 2 2 2 2 2                                                                                                    |                                                                                                    | ค้นหา         |  |  |  |
| ยงลำตัว<br>ันที่<br>1 แหลง<br>1 ให้เรือ<br>1 ใช่เรือ<br>1 ใช่เรือ<br>1 ใช                                                                                                    | I GI TI SI<br>I GI TI SI<br>I GI<br>I GI<br>I GI<br>I GI<br>I GI<br>I GI<br>I GI                                                                                                    | Orde<br>Junn<br>Igaeter<br>Igaeter<br>Igae                                                                                                    | er<br>ไปน้อย<br>)<br>ราช<br>(ก่าน<br>(ก่าน<br>(ก่าน)<br>ราช<br>(ก่าน)<br>(ก่าน)<br>(ก)<br>(ก่าน)<br>(ก่าน)<br>(ก่าน)<br>(ก่าน)<br>(ก่าน)<br>(ก่าน)<br>(ก่าน)<br>(ก่าน)<br>(ก่าน)<br>(ก่าน)<br>(ก่าน)<br>(ก่าน)<br>(ก่าน)<br>(ก่าน)<br>(ก่าน)<br>(ก่าน)<br>(ก่าน)<br>(ก่าน)<br>(ก่าน)<br>(ก่าน)<br>(ก่าน)<br>(ก่าน)<br>(ก่าน)<br>(ก่าน)<br>(ก)<br>(ก่าน)<br>(ก)<br>(ก)<br>(ก))<br>(ก)<br>(ก))<br>(ก))<br>(ก))<br>(ก))                                                                                                    |                                                                                                    | ค้นหา         |  |  |  |
| ยงลำตัว<br>ันที่<br>ไม่เหลง<br>ไหนระด<br>ไหนระด<br>ไหนระด<br>ไหนระด<br>ไหนระด<br>ไหนระด<br>ไหนระด<br>ไหนระด<br>ไหนระด<br>ไหนระด<br>ไหนระด<br>ไหนระด<br>ไหนระด<br>ไหนร์<br>ไหนร์<br>ไหนรี<br>ไหนร์<br>ไหนรี<br>ไหนรี<br>ไหน<br>ไหนรี<br>ไหนรี<br>ไหนรี<br>ไหนรี<br>ไหนรี<br>ไหน<br>ไหน<br>ไหน<br>ไหน<br>ไหนร<br>ไหน<br>ไน<br>ไหน<br>ไหน<br>ไหน<br>ไหนร<br>ไหน<br>ไหน<br>ไหน<br>ไหน<br>ไหน<br>ไหน | E<br>E<br>E<br>E<br>E<br>Contractor<br>State<br>Contractor<br>Contractor<br>Contra                                                                                                    | Orde<br>Junn<br>Igaacher<br>Inglaacher<br>Inglaacher<br>Ing                                                                                                    | er<br>lution<br>lution<br>lu                                                                                                    |                                                                                                    | ค้นหา         |  |  |  |
| ยงลำดั<br>ันที่<br>ไม่สงยัง<br>ไหระ<br>เหารระ<br>เหารระ<br>เนารระ<br>เนาระ<br>เนาระ<br>เนารระ<br>เนารระ<br>เนารระ<br>เนาระ<br>เนาระ<br>เ<br>เนาระ<br>เนาระ<br>เ<br>เนาระ<br>เนาระ<br>เ<br>เ<br>เการะ<br>เนาระ<br>เ<br>เนาระ<br>เ<br>เ<br>เนาระ<br>เ<br>เนาระ<br>เ<br>เนาระ<br>เนาระ<br>เ<br>เนาระ                                                                         | E<br>E<br>E<br>E<br>E<br>E<br>E<br>E<br>E<br>E<br>E<br>E<br>E<br>E<br>E<br>E<br>E<br>E<br>E                                                                                                    | Orde<br>Junn<br>Ispacks<br>Ispacks<br>Ispac<br>Ispac<br>Ispa | 2 r<br>1) 1/1 2 2 2<br>1/1 1/2 2 2<br>1/2 2 2<br>1/2 2<br>1/2 2<br>1/2 2                                                                                                    |                                                                                                    | คันหา         |  |  |  |
| ยงลำดั<br>ันที่<br>เหลง<br>เหลง<br>เหลง<br>เหลง<br>เหลง<br>เหลง<br>เหลง<br>เหลง                                                                                                    | E<br>E<br>E<br>E<br>E<br>E<br>E<br>E<br>E<br>E<br>E<br>E<br>E<br>E<br>E<br>E<br>E<br>E<br>E                                                                                                    | Orde<br>Junn<br>Hannie<br>Hannie<br>Hannie<br>Halte<br>Halte<br>Halte<br>Halte<br>Halte<br>Halte<br>Halte<br>Halte<br>Juden<br>Juden                                                                                                    | 2 r<br>1 Južo 2<br>3<br>500<br>500<br>500<br>500<br>500<br>500<br>500                                                                                                    |                                                                                                    | ค้นหา         |  |  |  |
| ยงลำตัว<br>ันที่<br>ไม่สงหม                                                                                                    | I GI I SI CI SI CI                                                                                                    | Orde                                                                                                    | 2 r<br>1 1 1 1 2 2 1<br>1 1 1 2 2 1<br>1 1 2 2 2 2 2 2 2 2 2 2 2 2 2 2 2 2 2 2                                                                                                    |                                                                                                    | ค้นหา         |  |  |  |

โดยเมื่อผู้ใช้ทำการยืมหนังสือเรียบร้อยแล้วสามารถกดที่ปุ่ม My Shelf เพื่อกลับไปยังชั้นวางหนังสือของ ตนเองเพื่อทำการเปิดอ่านหนังสือ จากนั้นทำการกดที่ปกหนังสือที่ต้องการเปิดอ่าน 1 ครั้งเพื่อให้ระบบทำการ

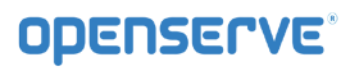

โหลดข้อมูลหนังสือเพื่อทำการเปิดอ่าน โดยระบบจะทำการ ดาวน์โหลดหนังสือโดยแสดงสถานะผลการ ดาวน์ โหลดเป็น(%) รอจนครบ100%สามารถเปิดอ่านหนังสือได้

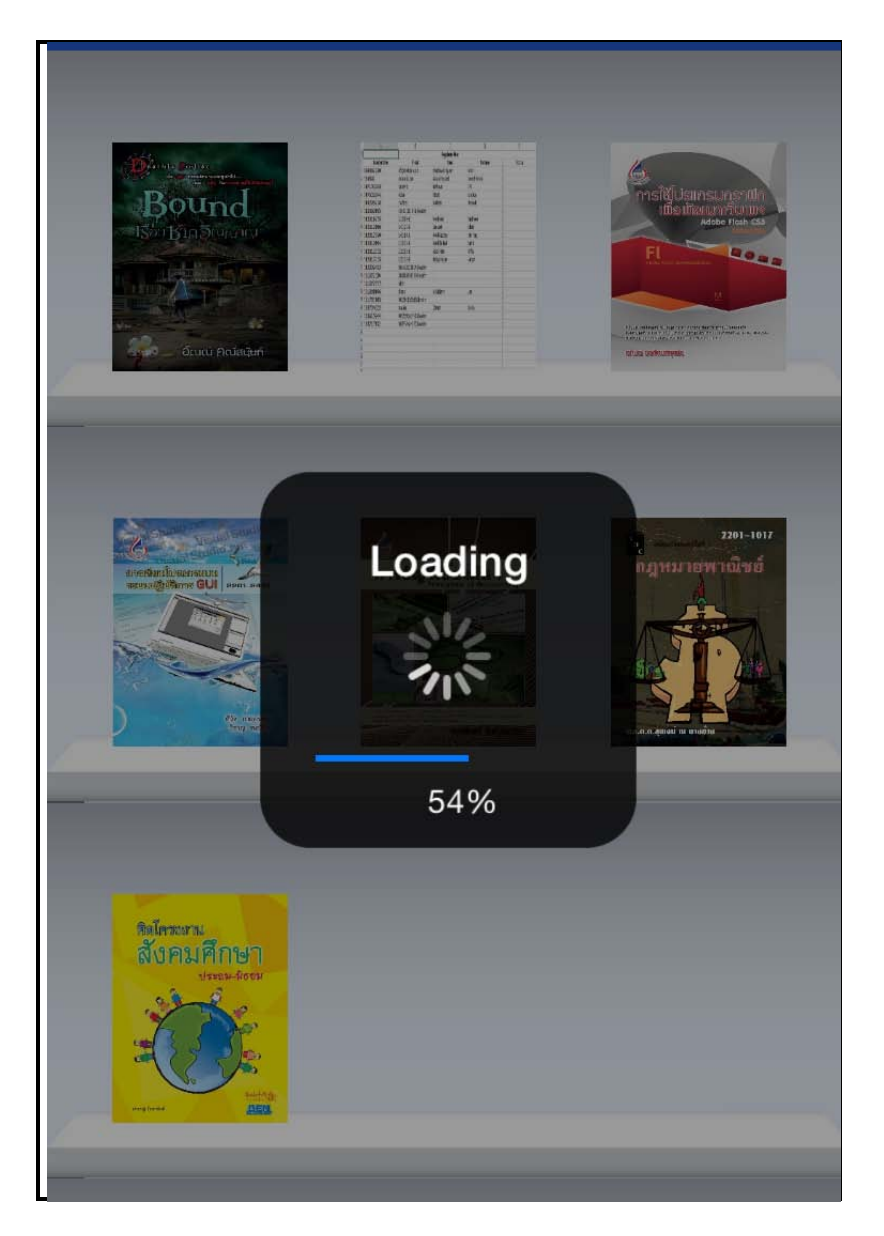

เมื่อโปรแกรมทำการ ดาวน์โหลดเสร็จเรียบร้อยสามารถเปิดอ่านโดยใช้นิ้วแตะที่ปกหนังสือหนังสือก็จะเปิดพลิก หน้าได้ และสามารถทำการพลิกหน้าสามารถใช้นิ้วแตะที่หน้าหนังสือ

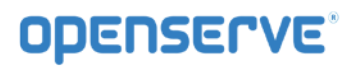

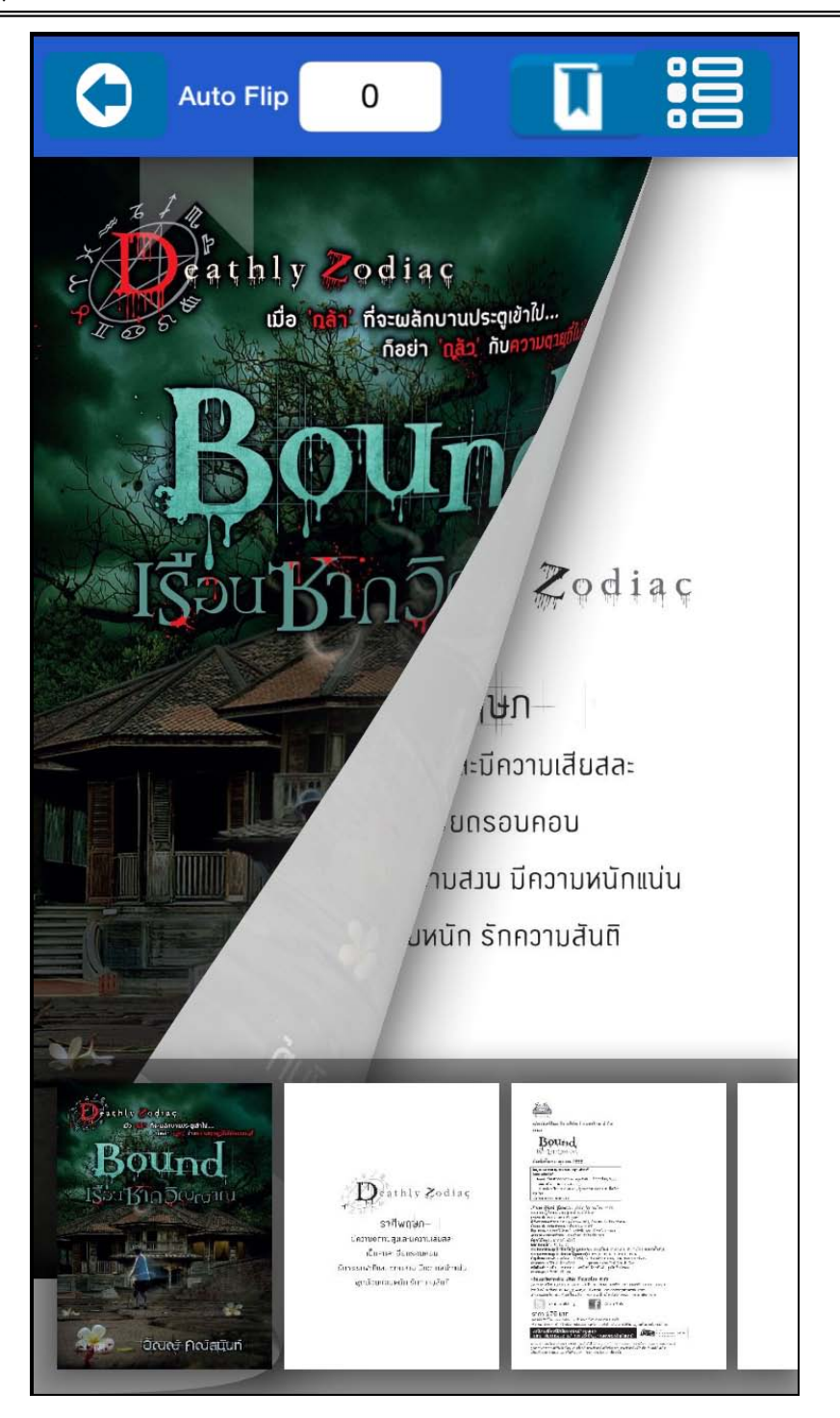

Auto Flip การตั้งเวลาในการเปิดหน้าหนังสืออัตโนมัติ ให้ทำการคลิ๊กที่ เพื่อตั้งค่าการพลิกหน้าอัตโนมัติ

### **OPENSERVE**<sup>®</sup>

#### คู่มีอผู้ใช้งานระบบห้องสมุดอิเล็กทรอนิกส์ (e-Book)

| Auto Flip                                                                                                    |                                                                                                    |                                                                                                    |
|----------------------------------------------------------------------------------------------------|----------------------------------------------------------------------------------------------------|----------------------------------------------------------------------------------------------------|
|                                                                                                    |                                                                                                    |                                                                                                    |
| โครงงานแบ่งออกเป็น 4<br>1. โครงงานสำรวจ เป็นไ<br>หัวข้อที่จะศึกษา แล้วนำข้อมูลที่ไ<br>อาจจะนำเสนอในรูปแบบบองการ<br>แหล่งท่องเที่ยวทางทะเลของภาค<br>2. โครงงานศึกษา ศันควิ<br>รู้เรื่องราวรายละเอียดอย่างลึกซึ้ง<br>ด้วอย่างโครงงานประเภทนี้ เช่น<br>เป็นดัน<br>3. โครงงานสิ่งประดิษฐ์ เ<br>ความคิดสร้างสวรค์ที่ยังไม่มีโครเห<br>ที่มีมาก่อน หรือพัฒนาขึ้นจากสิ่ง<br>ประวัติศาสตร์ใทยสมัยสุโขทัย เปี<br>4. โครงงานกรพิสูจน์ตัวยกฎเกเ<br>หรือไม่ ? เป็นดัน<br>โครงงานประวัติศาสตร์ 1<br>ศาสนาและวัฒนธรรม คือเป็นวิธีก<br>กระบวนการแสวงหาข้อเท็จจริงไม | ประเภท ได้แก่<br>ครงงานที่ศึกษาโดยการสำรวจและรวบรวมข้อมูล<br>ด้มาทำการวิเตราะท์เพื่อให้ทราบถึงผลการศึกษา<br>าง แผนภูมิ แผนผัง หรือกราฟ ตัวอย่างโครงงานเ<br>ได้ โครงงานการสำรวจความคิดเห็นของเยาวขนต่<br>่า ทดลอง เป็นโครงงานที่ที่กษาและคันคว้าเรื่องใ<br>อาจจะพัฒนามาจากโครงงานสำรวจแล้วต้องการ<br>โครงงานสุสานโจโฉมีจริงหรือไม่? โครงงานสมเดี<br>ประดิษฐ์ที่มีมาก่อน เช่น โครงงานการปลูกปะการ<br>แห้น<br>ครงงานที่สร้างทฤษฎีใหม่ที่เสนอนี้ผู้เสนอต้องมีครามรู้<br>เฉท็ที่เป็นที่ยอมรับของคนทั่วไป เช่น โครงงานแต่<br>ปันโครงงานที่สร้างทฤษฎีใหม่ที่เสนอนี้ผู้เสนอต้องมีคราม<br>ณฑ์ที่เป็นที่ยอมรับของคนทั่วไป เช่น โครงงานแต่<br>ปันโครงงานที่สร้างทฤษฎีใหม่ที่เสนอนี้ผู้เสนอต้องมีความ<br>ณฑ์ที่เป็นที่ยอมรับของคนทั่วไป เช่น โครงงานแต่<br>ปันโครงงานที่สาวเรื่องราวในอดีตโดยการใช้ทักษะวิ<br>เอดีตที่เกิดขึ้นจากการค้นคว้าหาหลักฐานทางประ<br>เพื่ดให้สามารถกลิเกรและวิเตราะห์เหตุการณ์ประ | รื่องโดเรื่องหนึ่ง ภายได้ประเด็น<br>และการนำเสนอโตรงงานประเภทนี้<br>ประเภทนี้ เช่น โครงงานการสำรวจ<br>iออาชีพดารา เป็นดัน<br>กเรื่องหนึ่งที่ผู้เรียนสนใจและต้องการ<br>ศึกษาดันคว้าหรือทดลองเพิ่มเติม<br>จพระเจ้าดากสิมเป็นชาวจีนจริงหรือ?<br>ที่มีอยู่เป็นพื้นฐานมาผสมผสานกับ<br>เรวจ ศึกษาและดันคว้าจากทฤษฎี<br>รุ้งเทียม โครงงานสมุดภาพ<br>งที่สนใจ หรือเป็นการขยายแนวติด<br>รู้ในทฤษฎีนั้น ๆ อย่างลึกซึ้ง<br>เวนสุวรรณภูมิคืออาณาจักรไทยใช่<br>องกลุ่มสาระการเรียนรู้สังคมศึกษา<br>ซึการทางประวัติศาสตร์ ซึ่งเป็น<br>วัติศาสตร์ ทั้งที่เป็นลายลักษณ์อักษร<br>รุวัติศาสตร์ใต้ดย่างเป็นเพตเป็นมล |
| 1                                                                                                    | <b>2</b><br><sub>АВС</sub>                                                                                                    | 3<br>Def                                                                                                    |
| <b>4</b><br><sub>GHI</sub>                                                                                                    | 5<br>JKL                                                                                                    | <u>6</u><br>мпо                                                                                                    |
| 7<br>PQRS                                                                                                    | 8<br>TUV                                                                                                    | 9<br>wxyz                                                                                                    |
|                                                                                                    | 0                                                                                                    | €                                                                                                    |

การคั่นหน้าหนังสือ ทำการคลิ๊กที่ปุ่ม ไม่ เพื่อทำการคั่นหน้าหนังสือ จากนั้นคลิกที่ Add Bookmark เพื่อ ทำการคั่นหน้าปัจจุบันดังภาพ

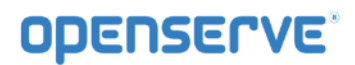

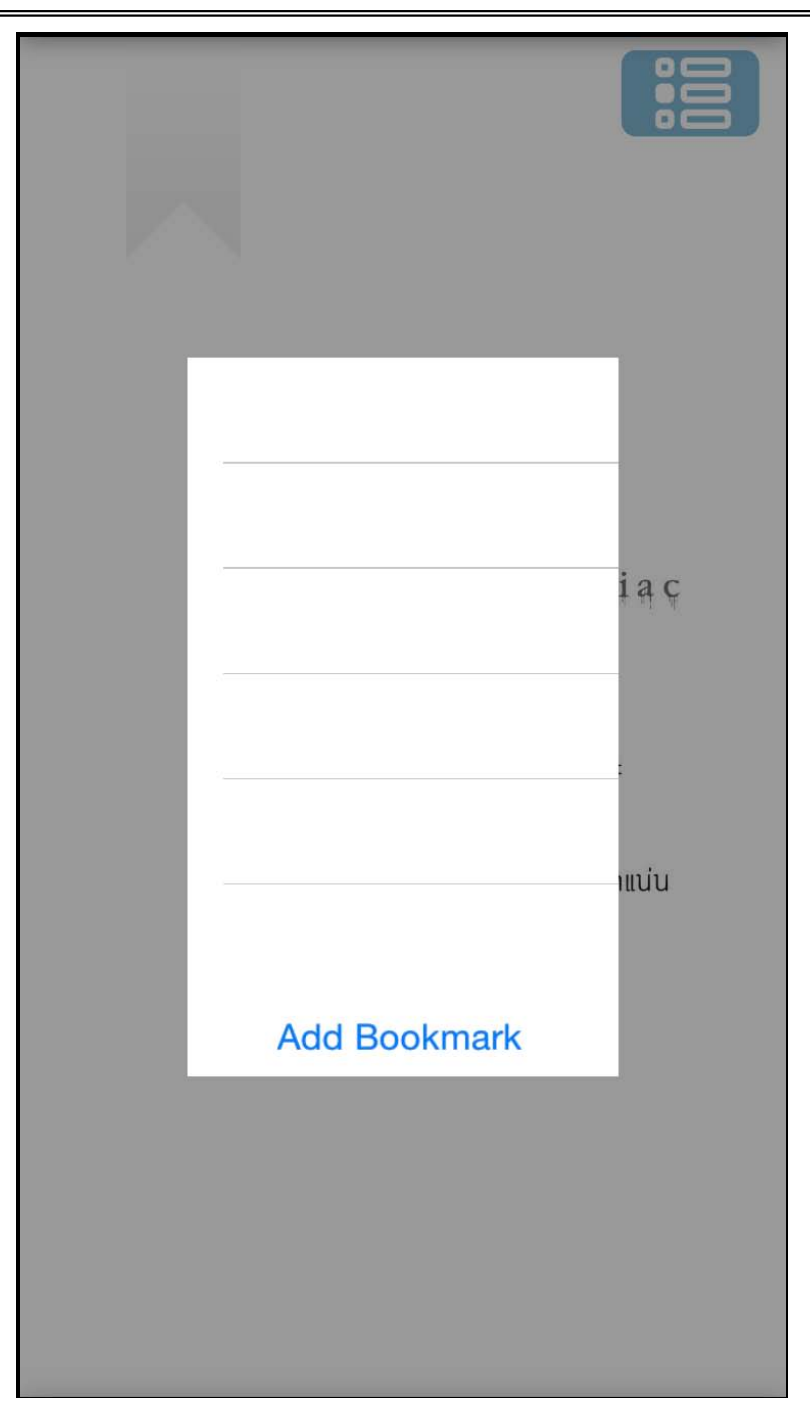

โดยเมื่อทำการคั่นหน้าเรียบร้อยแล้วกรณีต้องการกลับมายังหน้าที่ทำการคั่นเอาไว้ให้ผู้ใช้เลือกที่เมนู โดยระบบจะทำการแสดงผลรายการหน้าที่ทำการคั่นหน้าไว้ให้ผู้ใช้ได้คลิกเพื่อเลือกกัลบไปยังหน้าที่ทำการคั่นไว้

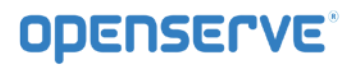

| Sofa                                                                   |                                                                                                    |          |
|------------------------------------------------------------------------|----------------------------------------------------------------------------------------------------|----------|
| Publicking                                                             |                                                                                                    |          |
| ผลิตภัณฑ์ในเครีย<br>เสนอ                                               | บริษัท ก้าวกระโดด จำกัด                                                                                                    |          |
| Bor                                                                    | Page 1                                                                                                    |          |
| พิมพ์ครั้งแรก<br>ข้อมอทางบรรณาน(                                       |                                                                                                    | -        |
| อัณณ์ คณัสนันท์.<br>Bound เรือนชาก                                     |                                                                                                    |          |
| 1. นวนิยายไทย<br>895.913                                               |                                                                                                    |          |
| เจ้าของ ผู้พิมพ์ ผู้                                                   |                                                                                                    |          |
| กรรมการผูจตการ<br>บรรณาธิการ : ต้อ<br>ผู้ช่วยบรรณาธิกา:                |                                                                                                    |          |
| บรรณาธการสลบเ<br>พิลปกรรม : สุพาเ<br>เลขากองบรรณาธิ                    |                                                                                                    |          |
| พสูงนอกษร : อาเ<br>ออกแบบปก : อะ<br>การตลาดและลูกจุ้                   |                                                                                                    |          |
| การตลาดและลูกจ<br>บัญชีและการเงิน<br>ฝ้ายขาย : สุรีวัลย์               |                                                                                                    |          |
| ขลงสนทา : กกม<br>ฝ่ายขนส่ง : วีรชัย<br>ผลิตและจัดจำหา                  |                                                                                                    |          |
| 54 ซ.นาคนิวาส 3<br>โทรศัพท์และโทรส                                     |                                                                                                    |          |
| akara                                                                  | Add Bookmark                                                                                                    |          |
| <b>ธาคา 175</b><br>สงวนลิขสิทธิ์โดย Sofa P                             | ubishing โมงกมนวิษัท ก้าวกาะโคล จำกัด                                                                                                    |          |
| ห้ามลอกเลียน ทำซ่า หรื<br>นอนิยายเรื่องนี้มีเนื้<br>ไม่เหมาะกับเยาวชนะ | อดีตออกส่วนใดส่วนหนึ่งสากหนังสือ เว้นแต่จะได้วับอนุญาตเป็นลายอักษณ์อักษร<br>อหาก่อนข้างรุนแรง<br>วระกำกว่า 18 ปี อันไกตรองอารให้ดำแบบใก                      | ากรับรัด |
| หากพบว่าหนังสือของ Sole<br>ลูกค้าสามารถส่งหนังสือเล่ม                  | Publishing แต่มัดไม่ได้มาตรฐาน หรือเกิดกวามติดพยาดถันเนื่อหมาจากกระบวนการพิมพ์<br>นั้นๆ มาแม้อนกับทางสำนักพิมพ์ได้โดยตรง ทางสำนักพิมพ์ยันด์แม้ไอมแต่งใหม่ได้ | _        |
| พร้อมทั้งมอบของสมนาทุณ                                                 | เพื่อเป็นการขออภัยในความผิดพลาดที่เกิดขึ้น                                                                                                    |          |
|                                                                        |                                                                                                    |          |
|                                                                        |                                                                                                    |          |
|                                                                        |                                                                                                    |          |